# EPSON STYLUS CX9300F / DX9400F Series

# Ръководство за основна операция -за употреба без компютър-

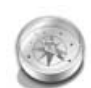

#### Въведение

| Важни указания за      |
|------------------------|
| безопасност3           |
| Персонална информация, |
| съхранена в паметта4   |

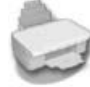

## Функции на контролния панел

Контролен панел.....5

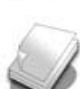

#### Работа с хартия и оригинали

| Работа с хартия    | 8 |
|--------------------|---|
| Работа с оригинали | 9 |

#### Изпращане/Получаване по факс на снимка или документ

| Свързване с телефон или  |   |
|--------------------------|---|
| телефонен секретар1      | 1 |
| Задаване функциите       |   |
| на факса1                | 1 |
| Изпращане на факс 1      | 4 |
| Получаване на факс1      | 6 |
| Избор на настройките за  |   |
| "Изпращане/Получаване" 1 | 7 |

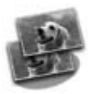

#### Копиране

| Копиране на снимки 1  | 9  |
|-----------------------|----|
| Копиране на документи | 20 |

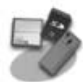

### Отпечатване от карта с памет

| Работа с карта с памет | 21 |
|------------------------|----|
| Разпечатване на снимки | 22 |
| Избор и печат на       |    |
| снимки с помощта       |    |
| на индексен списък     | 23 |

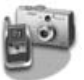

#### Отпечатване от цифров фотоапарат

C PictBridge или USB DIRECT-PRINT......26

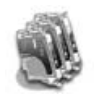

#### Смяна на касетите с мастило

| Предпазни мерки          | 27 |
|--------------------------|----|
| Изваждане и поставяне на |    |
| касети с мастило         | 27 |

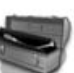

#### Поддръжка

| Проверка на състоянието на |    |
|----------------------------|----|
| касетата с мастило 3       | 60 |
| Проверка и почистване на   |    |
| печатащата глава 3         | 60 |
| Подравняване на печатащата |    |
| глава 3                    | 51 |

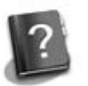

### Решаване на проблеми

| Съобщения за грешки | 32 |
|---------------------|----|
| Проблеми и решения  | 32 |

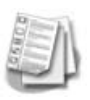

#### Обобщение на настройките от управляващия панел

| Режим на факс 37            |
|-----------------------------|
| Режим на копиране 38        |
| Режим на карта с памет 40   |
| Режим на печат на снимка 41 |
| Режим настройка 42          |

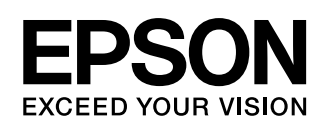

## Къде да намерите информация

| Наръчници на хартиен носител                                                                                                    |                                                                                                    |  |
|----------------------------------------------------------------------------------------------------|----------------------------------------------------------------------------------------------------|--|
|                                                                                                    | Започнете оттук<br>Непременно прочетете първо тази страница.<br>Този лист разяснява как да настроите принтера за работа и да<br>инсталирате софтуера.                                                                                                    |  |
| (това ръководство)                                                                                                    | Ръководство за основна операция -за употреба без<br>компютър-<br>Това ръководство съдържа информация за това как да използвате<br>принтера без да го свързвате с компютър, като указания за<br>изпращане/получаване на факсове, копиране и отпечатване от<br>карта с памет.<br>Ако имате проблеми при използването на принтера, вижте глава<br>"Решаване на проблеми" в това ръководство. |  |
| Онлайн наръчници                                                                                                    |                                                                                                    |  |
| User's Guide<br>Ward's Could<br>Ward and Could and Could and | Ръководство за потребителя<br>Това ръководство предоставя указания за отпечатване и сканиране<br>от вашия компютър, както и информация за софтуера.<br>Ръководството е включено в CD-ROM софтуера и се инсталира<br>автоматично при инсталация на софтуера. За да прочетете<br>ръководството, щракнете два пъти върху иконката на работната<br>площ.                                      |  |
|                                                                                                    | Помощ онлайн<br>Помощ онлайн е вградена във всяко приложение, включено в<br>софтуера на CD-ROM. Тя предоставя детайлна информация за<br>приложението.                                                                                                    |  |

## Предупреждения, бележки "Внимание" и забележки

Следвайте изброените по-долу съвети, когато четете указанията:

**Предупреждение:** Предупрежденията трябва да се спазват внимателно, за да се избегнат телесни наранявания.

Внимание: Бележките "Внимание" трябва да се спазват, за да се избегнат повреди на оборудването.

Забележка: Забележките съдържат важна информация за принтера.

Съвет: Съветите съдържат полезни насоки при използване на принтера.

## Сведения за авторските права

Забранява се възпроизвеждането, записването в информационна система или предаването в каквато и да било форма чрез каквито и да било средства – електронни, механични, копирни, записващи или други на части от тази публикация без предварителното писмено разрешение на Seiko Epson Corporation. Съдържащата се тук информация е предвидена за използване само с това изделие. Epson не носи отговорност за каквото и да било използване на тази информация по отношение на други принтери. Нито Seiko Epson Corporation, нито нейните филиали носят отговорност пред купувача на това изделие или пред трети страни за повреди, загуби или разходи, които купувачът или трети страни са претърпели в резултат на злополука, неправилно използване или злоупотреба с този продукт или неразрешени модификации, ремонт или промени на продукта, или (с изключение на САЩ) не се съблюдават стриктно инструкциите за работа и поддръжка на Seiko Epson Corporation. Seiko Epson Corporation не носи отговорност за каквито и да било из одото и да било цети или проблеми, възникнали вследствие използването на допълнения или консумативи, с изключение на такива, които са обозначени от Seiko Epson Corporation (Продукти, одобрени за Epson or Seiko Epson Corporation).

Seiko Epson Corporation не носи отговорност за каквито и да било щети, причинени от електромагнитни смущения, възникнали вследствие на употребата на други интерфейсни кабели вместо определените като "Одобрени от Epson изделия" от Seiko Epson Corporation. EPSON<sup>®</sup> е регистрирана търговска марка, а EPSON STYLUS™ и Exceed Your Vision са търговски марки на Seiko Epson Corporation.

USB DIRECT-PRINT™ и логото на USB DIRECT-PRINT са търговски марки на Seiko Epson Corporation. Copyright © 2002 Seiko Epson Corporation. Всички права запазени.

DPOF™ е търговска марка на CANON INC., Eastman Kodak Company, Fuji Photo Film Co. Ltd. и Matsushita Electric Industrial Co. Ltd. SDHC™ е търговска марка.

Memory Stick, Memory Stick Duo, Memory Stick PRO, Memory Stick PRO Duo, MagicGate Memory Stick, MagicGate Memory Stick Duo и Memory Stick Micro са търговски марки на Sony Corporation.

xD-Picture Card™ е търговска марка на Fuji Photo Film Co. Ltd.

**Обща информация:** Други имена на продукти, използвани тук, са само с цел идентификация и може да са търговски марки на съответните им притежатели. Ерѕоп не носи каквито и да било права по отношение на тези марки.

## Важни указания за безопасност

Преди да използвате принтера, прочетете и следвайте тези указания за безопасност:

- Използвайте само захранващия кабел, предоставен с принтера. Използването на друг кабел може да предизвика пожар или токов удар. Не ползвайте кабела с други устройства.
- Уверете се, че захранващият кабел отговаря на всички съответни местни стандарти за безопасност.
- Използвайте единствено захранващ източник от типа, посочен на етикета.
- Поставете принтера близо до стенен контакт, така че щепселът да може да се извади лесно.
- Не позволявайте захранващия кабел да се повреди или нарани.
- Уверете се, че сумарната номинална мощност на включените в разклонител или контакт устройства не надхвърля ограниченията за номинална мощност.
- Избягвайте места, които са изложени на резки промени в температурата или влажността, сътресения или вибрации, прах или пряка слънчева светлина.
- Не запушвайте и не покривайте отворите в корпуса и не пъхайте предмети през тях.
- Поставете принтера на равна и стабилна повърхност, която е по-широка и по-дълга от основата му. Устройството няма да функционира правилно, ако е наклонено или е под ъгъл. Уверете се, че задната част на принтера отстои най-малко на 10 см от стената, за да има необходимата вентилация.
- Не отваряйте сканиращия модул, докато копира, отпечатва или сканира.
- Не пипайте белия плосък кабел вътре в принтера.
- Не разливайте течности върху принтера.
- Не използвайте аерозолни продукти, съдържащи запалими газове, в или около принтера. Това може да доведе до пожар.
- Освен в случаите, ясно посочени във вашата документация, не се опитвайте сами да ремонтирате принтера.

- Изключете принтера от контакта и за сервиз се обърнете към квалифициран персонал в изброените по-долу случаи: при повреда на захранващия кабел или щепсел; при проникване на течност в принтера; при изпускане на принтера или повреда на неговата кутия; в случай, че принтерът не работи нормално или се забелязва определена промяна в работата му.
- Не накланяйте, не поставяйте на една страна и не обръщайте принтера при съхранение или транспортиране; в противен случай от касетите може да изтече мастило.
- Внимавайте да не затиснете пръстите си, когато затваряте сканиращия модул.
- Не натискайте силно поставката за документи, когато поставяте оригинали върху нея.
- Не поставяйте нищо друго освен оригинали в автоматичното подаващо устройство.

## Указания за безопасност за касетите с мастило

- Съхранявайте касетите с мастило на недостъпно за деца място и не пийте мастилото.
- Ако върху кожата ви попадне мастило, измийте я обилно със сапун и вода. Ако попадне в очите, незабавно ги изплакнете с вода. Ако все още ви дразни или имате проблеми със зрението, незабавно потърсете лекар.
- Ако извадите касета с мастило за по-късно ползване, защитете областта на подаване на мастилото от замърсяване и прах и съхранявайте касетата при същите условия, които важат и за принтера. Не пипайте порта за снабдяване с мастило и мястото около него.

## Инструкции за безопасност за телефонното оборудване

При използване на телефонното оборудване трябва винаги да спазвате следните основни мерки за безопасност с цел намаляване риска от пожар, токов удар и телесни наранявания:

Не използвайте апарата в близост до вода.

- Избягвайте използването на телефона по време на гръмотевична буря.
   Съществува малък риск от токов удар, причинен от мълния.
- Не използвайте телефона, за да съобщите за изтичане на газ, ако сте в близост до мястото на теча.
- Съхранявайте на удобно място това ръководство с инструкции за бъдещи справки.

### За потребители в Европа:

Ние, Seiko Epson Corporation, декларираме с настоящото, че това оборудване, модел C361A е в съответствие с основните изисквания и всички останали клаузи, съответстващи на Директива 1999/5/EC.

За използване само в: Обединеното Кралство, Ирландия, Германия, Франция, Испания, Португалия, Италия, Австрия, Швейцария, Белгия, Холандия, Люксембург, Дания, Финландия, Норвегия, Швеция, Полша, Унгария, Чехия, Словакия, Латвия, Литва, Естония, Словения, Гърция, Румъния, България.

#### За потребителите в Нова Зенландия:

Общо предупреждение

Отдаването на теле-разрешение за всеки елемент на терминално оборудване означава, че компанията Telecom е приела, че този елемент отговаря на минималните условия за свързване към тяхната мрежа. Това не означава одобрение на продукта от Telecom, нито предоставя някакъв вид гаранция. Преди всичко, това не дава уверение, че този елемент ще работи правилно във всяко отношение с друг елемент на разрешеното теле-оборудване от друга марка или модел, нито означава, че различните продукти са съвместими с всички услуги на мрежата Telecom.

## Персонална информация, съхранена в паметта

Този принтер позволява да съхранявате имена и телефонни номера в неговата памет, които се запазват дори и след изключване на електрическото захранване.

Препоръчваме да използвате следната процедура за изтриване на паметта, ако решите да дадете принтера на друг потребител или в случай, когато го изхвърляте.

## Изтриване на паметта

- 1. Натиснете 🕅 Setup.
- 2. Изберете Restore Default Settings (Възстановяване на първоначалните настройки) и след това натиснете OK.

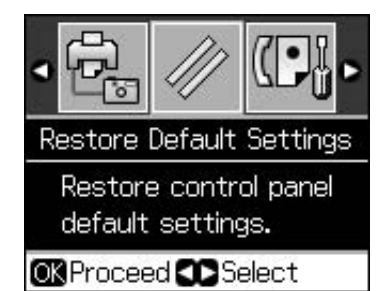

 Изберете Init All Settings (Инициализиране на всички настройки) и след това натиснете OK.

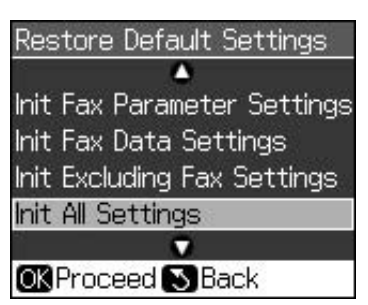

4. Изберете **ОК** и след това натиснете **ОК**.

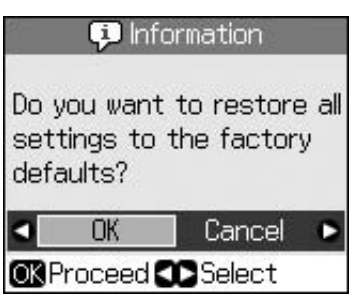

Цялата информация, съхранена в паметта, ще бъде изтрита.

# Функции на контролния панел

## Контролен панел

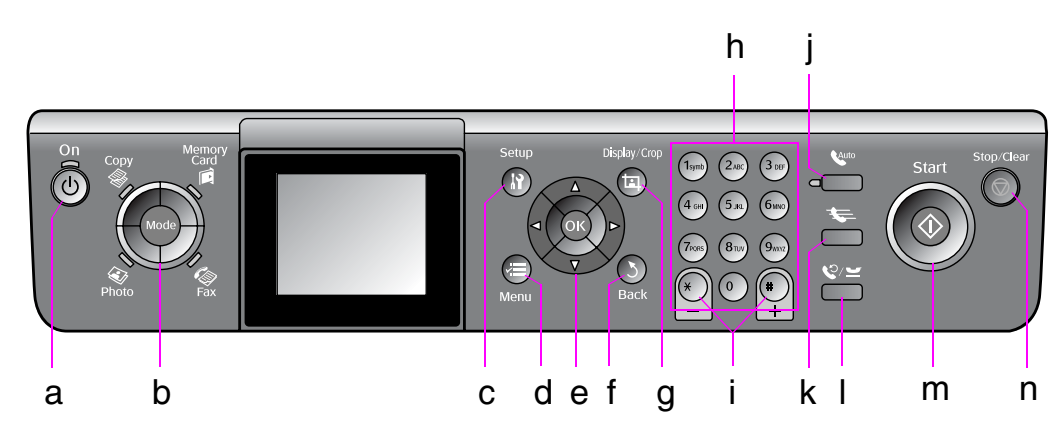

Дизайнът на контролния панел варира според региона.

## Бутони

|   | Бутони      | I                               | Функция                                                                                                    |
|---|-------------|---------------------------------|----------------------------------------------------------------------------------------------------|
| а | <b>් On</b> |                                 | Включва и<br>изключва принтера.                                                                                               |
|   |             |                                 | (Лампичката свети,<br>когато принтерът е<br>включен и мига,<br>когато принтерът е<br>активен, включва се<br>или се изключва.) |
| b | Mode *      |                                 | Превключва<br>между режимите<br><b>❀ Copy,                                    </b>                                            |
|   | Photo Fax   |                                 | (Светлините<br>показват вида на<br>избрания режим).                                                                           |
| С | א Setup *   |                                 | Стартира програми<br>за поддръжка или<br>регулира<br>определени<br>настройки.                                                 |
| d | √≡ Menu *   |                                 | Извежда подробни<br>настройки за всеки<br>режим.                                                                              |
| е |             | ▲▼◀►<br>4-посочно<br>превъртане | Избор на снимки и<br>елементи от<br>менюто.                                                                                   |
|   |             | ОК                              | Активира<br>избраните<br>настройки.                                                                                           |

|   | Бутони                                | Функция                                                                                                    |
|---|---------------------------------------|----------------------------------------------------------------------------------------------------|
| f | ১ Back                                | Отменя текущата<br>операция и Ви<br>връща в<br>предишното меню.                                                                                                    |
| g | ଘ Display/Crop                        | Променя изгледа<br>на снимките на<br>LCD екрана или<br>изрязва снимките.<br>В режим на факс,<br>функциите на този                                                                                                    |
|   |                                       | бутон включват<br>разпечатване на<br>списъка за бързо<br>набиране,<br>повторен печат на<br>факсовете и<br>отпечатване на<br>други отчети.                                                                                            |
| h | Цифрова<br>клавиатура<br>1234567890*# | Освен за факс<br>номерата тези<br>бутони могат също<br>да се използват за<br>установяване или<br>въвеждане<br>номерата за бързо<br>набиране, задаване<br>на датата/часа,<br>определяне броя на<br>копията при<br>разпечатване и т.н. |
| i | Копия<br>(+ и -)                      | Задава броя копия<br>или променя<br>зоната за<br>изрязване.                                                                                                    |

|   | Бутони       | Функция                                                                                                    |
|---|--------------|----------------------------------------------------------------------------------------------------|
| j | <b>W</b> uto | Включва и<br>изключва<br>функцията<br>"Автоматичен<br>отговор" Може да<br>използвате този<br>бутон като клавиш<br>ИНТЕРВАЛ при<br>въвеждане или<br>редактиране на<br>номера или букви.                                                           |
| k | <b>₹</b> -   | В режим на факс<br>показва списъка за<br>бързо набиране.<br>Може да използвате<br>този бутон като<br>клавиш НАЗАД при<br>въвеждане или<br>редактиране на<br>номера или букви.                                                                    |
| 1 | \$⁄⊻         | Показва последния<br>набран телефонен<br>номер. Може да<br>използвате този<br>бутон като клавиш<br>ПАУЗА (за<br>добавяне на "-")<br>при въвеждане или<br>редактиране на<br>номера. Когато<br>въвеждате букви,<br>може също да<br>въведете и "-". |
| m | ♦ Start      | Стартира<br>изпращане на<br>факсове, копиране<br>и разпечатване.                                                                                                    |
| n | Stop/Clear   | Прекратява<br>изпращането на<br>факсове, копирането<br>и разпечатването или<br>нулира вече<br>направените<br>настройки.                                                                                                    |

\* За подробности по елементите във всеки режим, вижте "Обобщение на настройките от управляващия панел" на страница 37.

## LCD екран

### Забележка:

На LCD екрана може да има малки ярки или тъмни петна, заради които е възможно функциите да показват неравномерна яркост. Това е нормално и не означава, че дисплеят е повреден.

## Използване на LCD екрана

Следвайте инструкциите по-долу, за да изберете и промените менютата за настройки и снимките на LCD екрана.

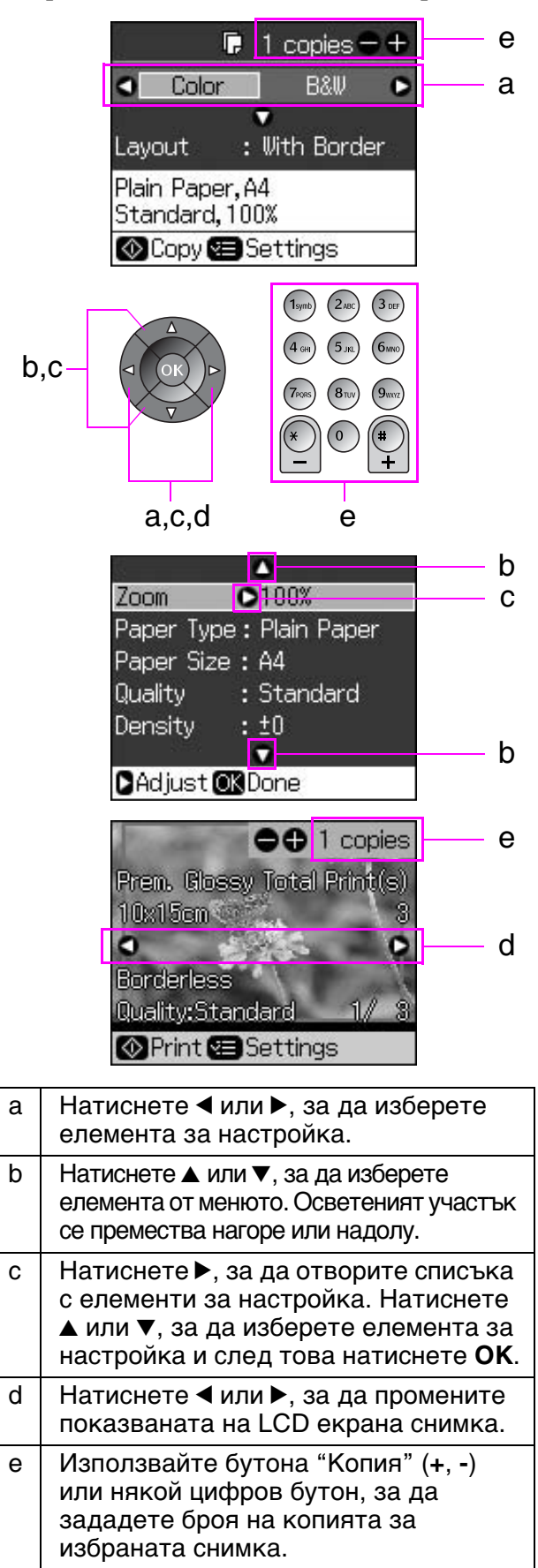

# Настройка на яркостта на LCD екрана

Можете да настройвате яркостта на LCD екрана.

- 1. Натиснете **X Setup**, за да влезете в режима за настройка.
- 2. Натиснете ◀ или ▶, за да изберете Maintenance (Поддръжка), след което натиснете ОК.
- 3. Натиснете ▲ или ▼, за да изберете LCD Brightness (Яркост на LCD), след което натиснете OK. Ще видите следния екран.

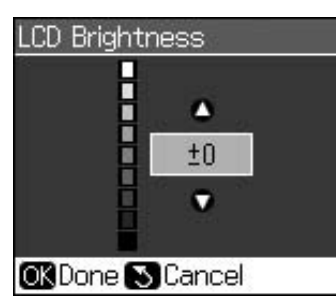

4. Натиснете ▲ или ▼, за да настроите яркостта на екрана, след което натиснете ОК.

## Настройка на ъгъла на LCD екрана

Можете да промените ъгъла на LCD екрана.

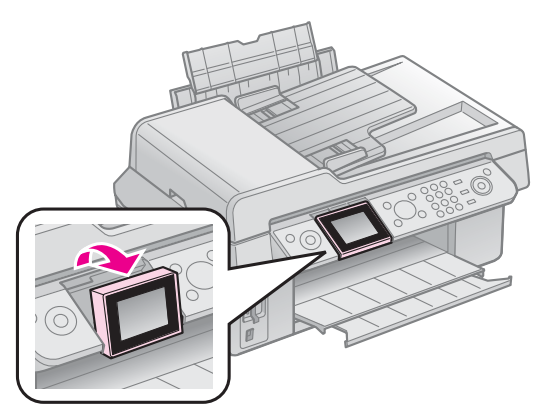

## Информация за електрическото захранване

## Изключване на електрическото захранване

За предпазване от случайно изключване на електрическото захранване при натискане на  $\bigcirc$  **On**, ще се появи информационен екран, който ще Ви попита дали искате да изключите принтера. Натиснете **OK**, за да го изключите.

При изключване на електрическото захранване ще бъде изтрита следната информация, съхранена във временната памет на принтера.

- Информация за приемане на факсове
- Информация, съхранена в Delayed
- Sending (По-късно изпращане)

 Повторно изпратена информация или повторно набрани номера

Също така, когато принтерът не се използва за продължителен период от време, часовникът може да се нулира, което ще причини неправилно отчитане. Проверете часовника след включване на електрическото захранване.

# Автоматично рестартиране при прекъсване на тока

Ако има прекъсване на тока, когато принтерът е в режим на факс готовност или по време на печат, той автоматично ще се рестартира след пускане на тока.

При рестартиране принтерът преминава през следните процедури.

- 1. Подава звуков сигнал в продължение на около 2 сек.
- 2. Всички светодиоди се включват и след това се изключват последователно.
- 3. LCD екранът се включва, извършват се първоначални операции, и след това се рестартира.

#### В Предупреждение:

Ако има прекъсване на тока, когато скенерът е отворен, не поставяйте ръката си вътре в принтера след рестартирането му, докато неговата глава и другите подвижни части не престанат да се движат. Може да нараните пръстите си или други части на ръката, ако ги поставите вътре в принтера по време на работа.

#### Забележка:

- Рестартирането спира в случай, че се натиснат някои от бутоните на контролния панел, преди да се включи LCD екранът.
- В зависимост от конкретните обстоятелства преди изключване на тока, принтерът може да не се рестартира. В този случай, може да го рестарирате с натискане на <sup>(1)</sup> On.
- Дори и да са променени настройките, така че да не се подава звуков сигнал, в този случай такъв сигнал ще се чуе.
- Ако токът прекъсне по време на приемане на факс и информацията не се разпечата, ще бъде отпечатан отчет за прекъсването на тока.

## Функция за пестене на енергия

След 13 минути бездействие екранът потъмнява с цел спестяване на електроенергия. Натиснете който и да е бутон (с

изключение на  $\bigcirc$  **On**), за да върнете екрана към предишното му състояние.

# Работа с хартия и оригинали

## Работа с хартия

## Избор на хартия

Преди печат трябва да изберете правилната настройка за хартията. Тази важна настройка определя начина, по който мастилото се нанася върху хартията.

#### Забележка:

- Наличието на специална среда варира според местоположението.
- Номерата на следните специални хартии на Ерѕоп ще откриете на уеб сайта Epѕon Support.
- Изберете от тези видове хартия и настройки:

| Тип хартия                                                                                                    | Настрой<br>ка тип<br>хартия            | Капацитет<br>на<br>зареждане |
|----------------------------------------------------------------------------------------------------|----------------------------------------|------------------------------|
| Plain paper (Обикновена<br>хартия)*                                                                               | Plain<br>paper                         | 12 мм                        |
| Epson Bright White Paper<br>(Ярко бяла хартия Epson)                                                              | (Обикно-<br>вена                       | 80<br>листа                  |
| Epson Premium Ink Jet Plain<br>Paper (Обикновена хартия<br>с високо качество Epson за<br>мастиленоструен принтер) | хартин)                                | 80<br>листа                  |
| Epson Matte Paper<br>Heavyweight (Матова<br>плътна хартия Epson)                                                  | Matte<br>(Матова)                      | 20<br>листа                  |
| Epson Photo Quality Ink Jet<br>Paper (Фотохартия Epson<br>за мастиленоструен<br>принтер)                          |                                        | 80<br>листа                  |
| Epson Premium Glossy Photo<br>Paper (Първокласна<br>гланцова фотохартия Epson)                                    | Prem.<br>Glossy<br>(Първо-             | 20<br>листа                  |
| Epson Premium<br>Semigloss Photo<br>Paper (Първокласна<br>полугланцова<br>фотохартия Epson)                       | ласна<br>гланцо-<br>ва)                |                              |
| Epson Ultra Glossy<br>Photo Paper (Ултра<br>гланцова<br>фотохартия Epson)                                         | Ultra<br>Glossy<br>(Ултра<br>гланцова) | 20<br>листа                  |
| Epson Glossy Photo<br>Paper (Гланцова<br>фотохартия Epson)                                                        | Photo<br>Paper<br>(Фото-<br>хартия)    | 20<br>листа                  |

\* Можете да използвате хартия с тегло от 64 до 90 г/м<sup>2</sup>.

## Зареждане на хартия

1. Отворете и изтеглете поставката за хартия.

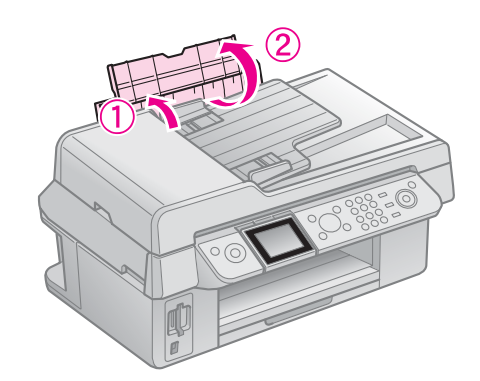

2. С плъзгане издърпайте навън изходящата поставка и удължението й.

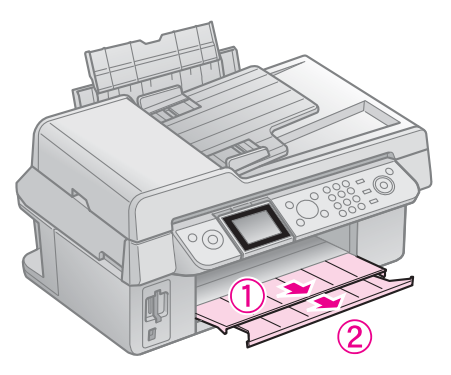

3. Бутнете леко напред ограничителя на подаващото устройство и плъзнете страничния водач.

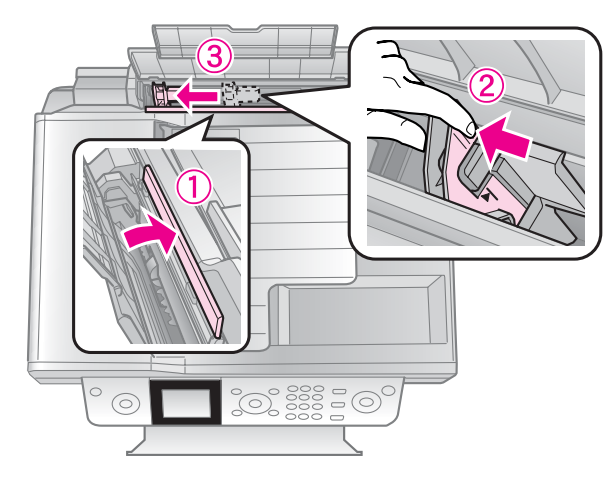

4. Заредете хартията от късата страна, включително и при печатане в хоризонтален формат, със страната за печат нагоре.

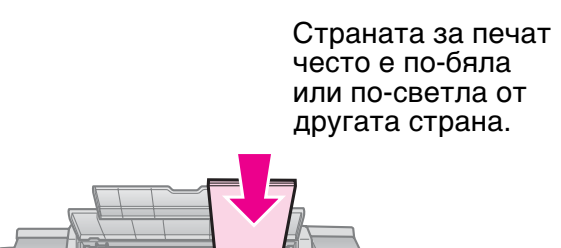

5. Поставете зад ушенцата.

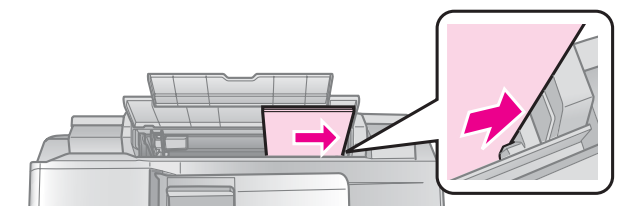

 Плъзнете водача на хартията надясно. Уверете се, че попада точно под стрелката върху левия водач.

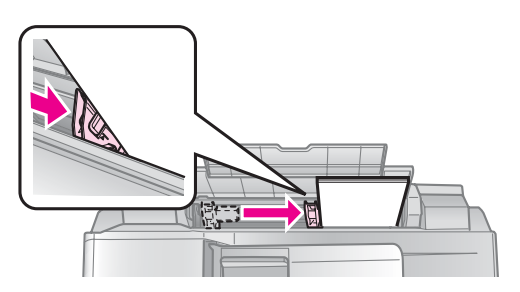

7. Бутнете леко назад ограничителя на подаващото устройство.

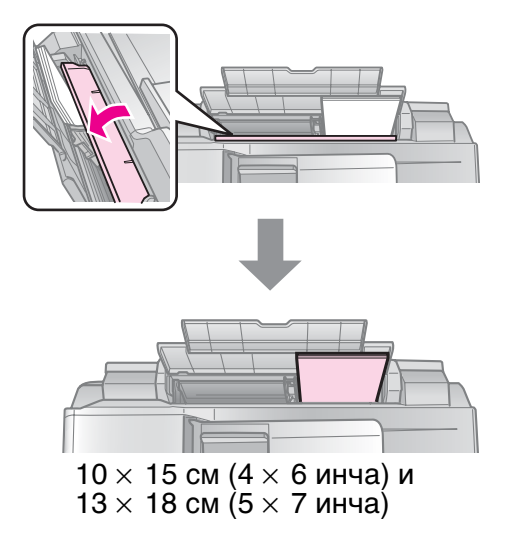

Следвайте същата процедура за зареждане на хартия А4.

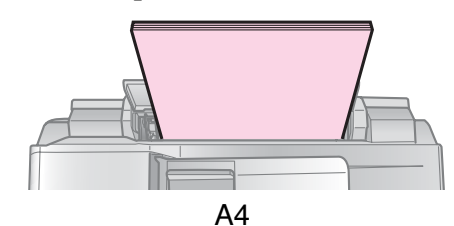

## Работа с оригинали

Когато изпращате/получавате факс или копирате, може да изберете поставката за документи или автоматичното подаващо устройство.

# Поставяне на оригинали върху поставката за документи

1. Отворете капака за документи и поставете оригинала с лицевата страна надолу върху поставката за документи.

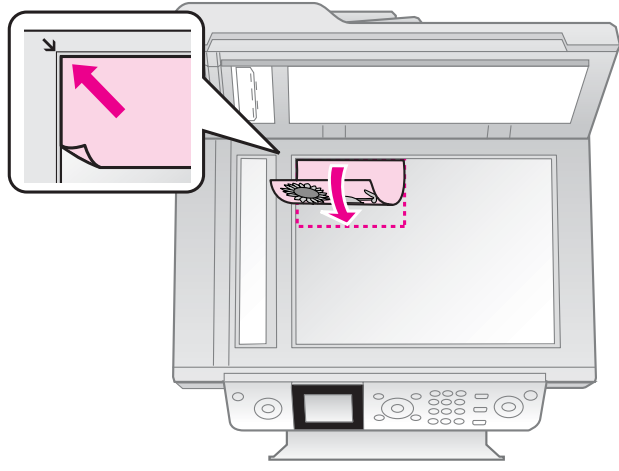

#### Забележка:

При копиране на снимки може да поставите повече от една снимка върху поставката за документи. Вижте "Копиране на повече от една снимка" на страница 19.

2. Затворете внимателно капака.

## Поставяне на оригинали в автоматичното подаващо устройство

# Оригинали, които могат да се използват

Може да използвате следните оригинали в автоматичното подаващо устройство.

| Размер | Размер на хартия A4/ Letter/ Legal |
|--------|------------------------------------|
| Вид    | Обикновена хартия                  |
| Тегло  | 60г/м² до 95г/м²                   |

| Обем | 30 листа или 3 мм (А4. Letter)/ |
|------|---------------------------------|
|      | 10 листа (Legal)                |

#### Внимание:

Не използвайте следните документи, тъй като те могат да причинят засядане на хартията. За тях може да използвате поставката за документи.

- Документи, които са скачени с кламери, телбод и т.н.
- Документи, на които има залепени лепенки или хартия.
- Снимки, фолио за проектори или термо-трансферна хартия.
- 🗅 Промазани хартии.
- Хартия, която е разкъсана, намачкана или с дупки.

#### Забележка:

Когато използвате функцията за копиране с автоматичното подаващо устройство, настройките на принтера са фиксирани на: увеличение - 100%, вид хартия - обикновена хартия, размер на хартията - А4. Разпечатката се отрязва, ако копирате оригинал по-голям от А4.

## Поставяне на оригиналите

#### Забележка:

В режим на факс и копиране, иконата ADF се показва отляво на LCD екрана (както е показано по-долу) в случай, че има поставен документ върху автоматичното подаващо устройство.

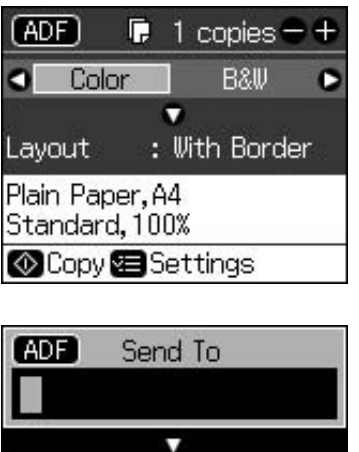

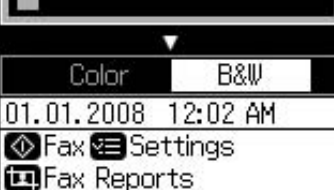

При поставени документи върху автоматичното подаващо устройство и върху поставката за документи с приоритет се ползва документът в автоматичното подаващо устройство. 1. Потупайте оригиналите върху равна повърхност, за да изравните краищата.

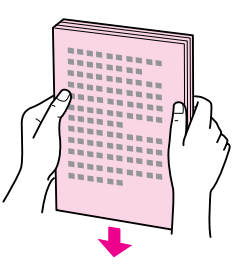

2. Плъзнете страничния водач по автоматичното подаващо устройство.

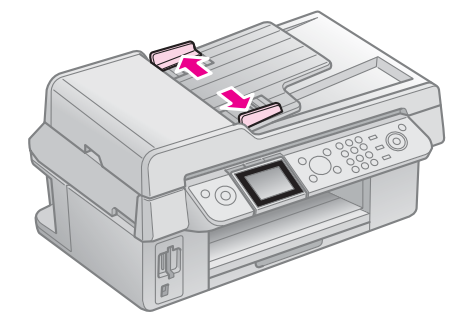

 Поставете оригиналите върху автоматичното подаващо устройство с лице нагоре и с по-тясната страна напред.

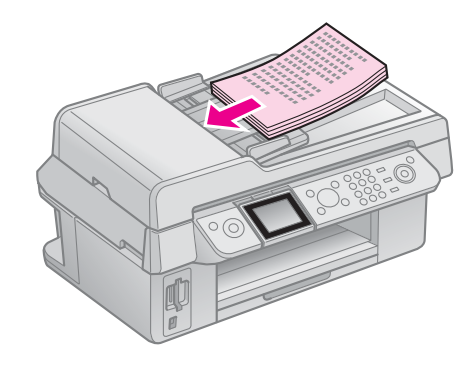

4. Плъзнете страничния водач, докато той се изравни с оригиналите.

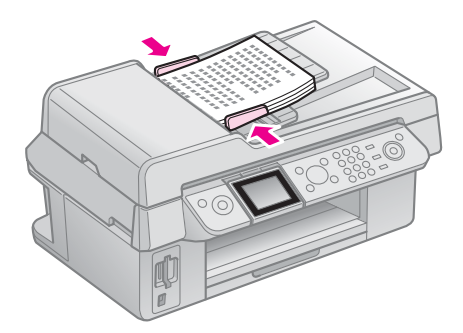

# Изпращане/Получаване по факс на снимка или документ

Този продукт позволява изпращане на факсове с въвеждане на факсови номера или с избиране на записи от списъка за бързо набиране. Може да персонализирате информацията на заглавния ред на факса и да изберете различни настройки за печат и изпращане/получаване. Също така можете да настроите устройството автоматично да приема факсове или да изисква потвърждение преди получаване на факс.

# Свързване с телефон или телефонен секретар

Следвайте изброените по-долу стъпки за свързване на продукта към телефонна линия и свържете телефон/телефонен секретар към същата телефонна линия за получаване на гласови повиквания.

- 1. Свържете телефонния кабел, идващ от стенния жак, към порта LINE.
- 2. Свържете единия край на друг телефонен кабел към телефона или телефонния секретар.

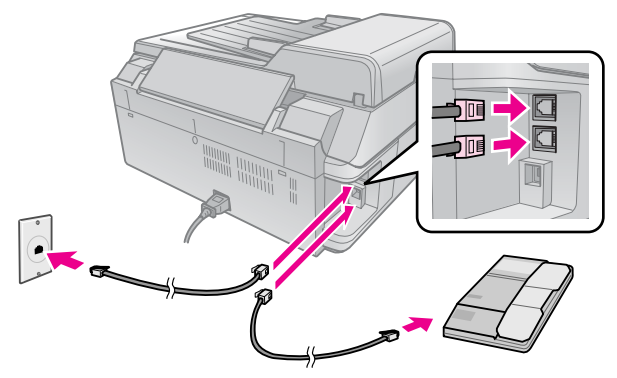

3. Свържете другия край на този кабел към порта **EXT.**, намиращ се на задната страна на апарата.

Можете също да изберете ръчно получаване на факсове (➡ "Получаване на факс" на страница 16).

## Задаване функциите на факса

Преди да започнете да изпращате или получавате факсове, може би ще искате да създадете заглавен ред на факса, да изберете Вашите предпочитания и да настроите списъка за бързо набиране на често използвани факсови номера.

## Проверка на избрания от Вас регион

Преди да използвате апарата, трябва да изберете региона, където той ще се използва.

- 1. Натиснете 🛿 Setup.
- 2. Изберете Maintenance (Поддръжка), след което натиснете ОК.

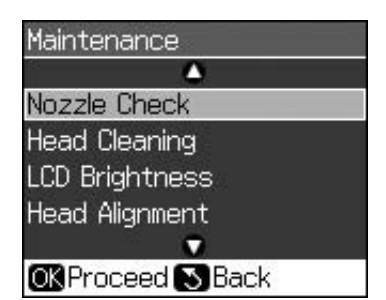

- 3. Изберете Country/Region (Страна/Регион), след което натиснете ОК.
- Ако трябва да смените региона, използвайте ▲ или ▼, за да изберете Вашия регион.
- 5. Натиснете **ОК**. Ще се появи информационен екран.
- 6. Изберете **Yes (Да)** и след това натиснете **OK**, за да смените региона.

### Забележка:

- □ За да отмените смяната на региона, изберете **No (He)** и след това натиснете **OK**.
- При смяна на региона, ще бъдат възстановени фабричните настройки на факса.
- 7. Натискайте **S Back**, докато се върнете на първия екран.

## Използване на бутоните на контролния панел в режим на факс

Когато въвеждате знаци и номера за набиране в режим на факс, може да използвате следните бутони, както и цифровите бутони.

### Въвеждане на номер за набиране

| наляво или надясно. | ◀, ► | Премества курсора<br>наляво или надясно. |
|---------------------|------|------------------------------------------|
|---------------------|------|------------------------------------------|

| Lauto | Вмъква интервал<br>или премества<br>курсора с един знак<br>надясно. |
|-------|---------------------------------------------------------------------|
| ŧ     | Изтрива знак или<br>премества курсора<br>с един знак наляво.        |
| €∕⋍   | Вмъква пауза (-) и<br>премества курсора<br>с един знак<br>надясно.  |

#### Въвеждане на знаци

| ៉¤ Display/Crop | Сменя въведените<br>знаци между главни<br>букви, малки букви<br>или цифри. |
|-----------------|----------------------------------------------------------------------------|
| ◀, ►            | Премества курсора<br>наляво или<br>надясно.                                |
| <b>€</b> uto    | Вмъква интервал<br>или премества<br>курсора с един знак<br>надясно.        |
| ŧ               | Изтрива знак или<br>премества курсора<br>с един знак наляво.               |

## Създаване на заглавна информация

Преди изпращане или получаване на факсове, може да създадете заглавен ред на факса, като добавите определена информация, напр. телефонен номер или име.

## Въвеждане на Вашата заглавна информация

- 1. Натиснете 🕅 Setup.
- 2. Изберете Fax Settings (Настройки на факса), след което натиснете OK.

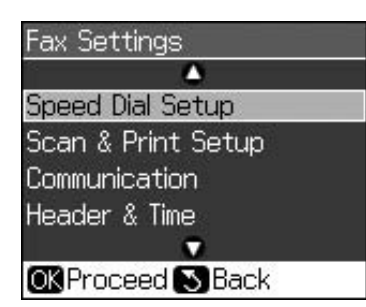

3. Изберете Header & Time (Заглавен ред и Време), след което натиснете ОК.

 Изберете Fax Header (Заглавен ред на факса), след което натиснете OK. Ще видите информационния екран за въвеждане на заглавния ред.

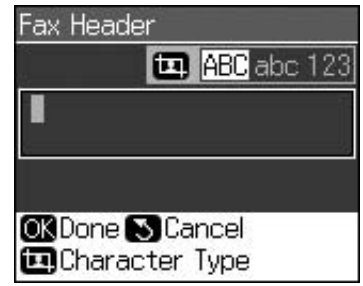

- 5. Използвайте цифровата клавиатура заедно с другите бутони на контролния панел, за да въведете информацията за заглавния ред (

  "Използване на бутоните на контролния панел в режим на факс" на страница 11). Може да въведете до 40 цифри.
- 6. Натиснете **ОК**. Ще се върнете в **Header** & **Time (Заглавен ред и Време).**

## Задаване на дата и час

След въвеждане на информацията за заглавния ред, можете да зададете или да промените настройките на датата и часа.

1. Изберете **Date/Time (Дата/Час)** от менюто Header and Time (Заглавен ред и Време) и след това натиснете **OK**. Ще видите екрана "Дата/Час".

![](_page_11_Picture_17.jpeg)

- 2. Използвайте ▲ или ▼, за да изберете вида на показване на датата и след това натиснете ►.
- 3. Използвайте цифровата клавиатура, за да смените датата.

#### Забележка:

За да изберете лятно часово време, задайте Daylight Time (Лятно време) на On (Включено).

- Използвайте ▲ или ▼, за да изберете показване на времето във формат 12 или 24 часа и след това натиснете ►.
- 5. Използвайте цифровата клавиатура, за да смените часа.
- 6. Ако изберете формат 12ч, използвайте
   ▲ или ▼, за да изберете АМ или РМ.
- 7. Натиснете **ОК**. Ще се върнете в **Header & Time (Заглавен ред и Време)**.

#### Забележка:

За да изберете лятно часово време, задайте Daylight Time (Лятно време) на On (Включено).

## Въвеждане на Вашия телефонен номер

 Изберете Your Phone Number (Вашия телефонен номер) от менюто Header and Time (Заглавен ред и Време) и след това натиснете OK. Ще видите екран за въвеждане на телефонния номер.

![](_page_12_Figure_2.jpeg)

2. Използвайте цифровата клавиатура заедно с другите бутони на контролния панел, за да въведете Вашия телефонен номер

(➡ "Използване на бутоните на контролния панел в режим на факс" на страница 11). Може да въведете до 20 цифри.

## Забележка:

Когато въвеждате Вашия телефонен номер, бутонът "\*" няма да работи, а бутонът "#" ще функционира като бутон "+" (за международни телефонни повиквания).

3. Натиснете **ОК**. Ще се върнете в **Header** & **Time (Заглавен ред и Време).** 

## Създаване на списък за бързо набиране

Може да създадете списък за бързо набиране на до 60 факс номера, чрез който ще може бързо да ги избирате за изпращане на факсове. Можете също така да добавяте имена за идентифициране на получателите, както и да разпечатвате списъка за бързо набиране.

# Създаване на нов списък за бързо набиране

- 1. Натиснете 🕅 Setup.
- 2. Изберете Fax Settings (Настройки на факса), след което натиснете OK.

![](_page_12_Picture_13.jpeg)

3. Изберете Speed Dial Setup (Настройка за бързо набиране), след което натиснете OK.

4. Изберете Add Entry (Добави запис) и след това натиснете OK. Ще видите наличните записи на номерата за бързо набиране.

![](_page_12_Picture_16.jpeg)

- 5. Изберете или въведете запис на номер за бързо набиране, който искате да регистрирате. Може да регистрирате до 60 записа.
- 6. Натиснете **ОК**.
- 7. Използвайте цифровата клавиатура заедно с другите бутони на контролния панел, за да въведете Вашия телефонен номер (→ "Използване на бутоните на контролния панел в режим на факс" на страница 11). Може да въведете до 64 цифри.
- 8. Натиснете **ОК**.
- 10. Натиснете **OK**. Ще се върнете в **Speed Dial Setup (Настройка за бързо набиране).**
- 11. Ако желаете да добавите друг запис за бързо набиране, повторете стъпки 4 до 10.

# Редактиране на запис за бързо набиране

 Изберете Edit Entry (Редактиране на запис) от меню Speed Dial Setup (Настройка за бързо набиране) и след това натиснете OK. Ще видите регистрираните записи на номерата за бързо набиране.

![](_page_12_Figure_26.jpeg)

2. Изберете или въведете запис на номер за бързо набиране, който искате да редактирате и след това натиснете **OK**.

Български

- Използвайте цифровата клавиатура заедно с другите бутони на контролния панел, за да редактирате телефонния номер (➡ "Използване на бутоните на контролния панел в режим на факс" на страница 11).
- 4. Натиснете **ОК**.
- 6. Натиснете **ОК**. Ще се върнете в **Speed Dial Setup (Настройка за бързо набиране).**

# Изтриване на запис за бързо набиране

1. Изберете **Delete Entry (Изтриване на запис)** от меню Speed Dial Setup (Настройка за бързо набиране) и след това натиснете **OK**. Ще видите регистрираните записи на номерата за бързо набиране.

![](_page_13_Figure_6.jpeg)

- 2. Изберете или въведете запис на номер за бързо набиране, който искате да изтриете и след това натиснете **ОК**.
- 3. Ще видите потвърждаващо съобщение. Натиснете **OK**, за да изтриете записа или **5 Back**, за да отмените. Ще се върнете в **Speed Dial Setup (Настройка за бързо** набиране).

## Изпращане на факс

Преди да изпратите факс, поставете оригинала върху поставката за документи или върху автоматичното подаващо устройство (→ "Копиране" на страница 19). След това го изпратете като въведете номер на факс, наберете отново предишния факс номер или изберете запис от Вашия списък за бързо набиране.

## Въвеждане или повторно набиране на факс номер

1. Натиснете 🗇 **Fax**, за да влезете в режим на факс.

![](_page_13_Figure_13.jpeg)

 Използвайте цифровата клавиатура, за да въведете номера на факса. Може да въведете максимум 64 знака.

![](_page_13_Figure_15.jpeg)

Ако искате да наберете повторно последния използван факс номер, вместо да го въвеждате ръчно, натиснете 🖓 = . На LCD екрана ще се покаже последния избран факс номер.

- 3. Натиснете ▼.
- 4. Изберете Color (Цветно) или В&W (Черно-бяло).

Също така може да зададете часа, в който искате да изпратите факса (→ "Таймер за изпращане на факс" на страница 15).

- 5. Натиснете **ОК**. Ще видите информационния екран за изпращане.
- 6. Натиснете **♦ Start**.

### Забележка:

- Ако факс апаратът на получателя може да печати само черно-бяло, данните от Вашия факс автоматично ще се изпратят в черно-бял цвят, независимо дали ще изберете Color (Цветно) или В&W (Черно-бяло).
- □ Ако трябва да отмените изпращането на факса по всяко време, натиснете © Stop/Clear.
- 7. След като оригиналът бъде сканиран, ще видите този екран.

|    | 🕫 Information      |  |
|----|--------------------|--|
|    | Send another page? |  |
| οк | Yes 🔊 No           |  |

Ако трябва да изпратите друга страница, натиснете **OK**, отворете капака, отстранете първата страница, поставете следващата страница и затворете отново капака. След това натиснете **OK**, за да изпратите новата страница. Повторете тези стъпки, за да изпратите още страници.

Ако не трябва да изпращате друга страница, натиснете 5 **Васк**. Принтерът ще набере факс номера и ще изпрати документа.

#### Забележка:

- Ако факс номерът на получателя дава заето или има друг комуникационен проблем, ще видите информационния екран за повторно набиране и след една минута апаратът повторно ще набере номера. Изчакайте да се извърши повторното набиране или натиснете су то време на изчакването, за да се набере номера веднага.
- Сканираните до този момент документи ще бъдат изпратени след 20 сек.

## Бързо набиране на факс номер

1. Натиснете 🏷 **Fax**, за да влезете в режим на факс.

![](_page_14_Picture_12.jpeg)

2. Натиснете 🗲 .

 Изберете или въведете записа на номер за бързо набиране, на който искате да изпратите факс и след това натиснете **OK**.

![](_page_14_Picture_15.jpeg)

4. За да изпратите факс, повторете стъпки 3 до 7 от предишния раздел.

## Таймер за изпращане на факс

Може да определите времето, в което искате да изпратите Вашия факс.

- Изпълнете стъпки 1 до 4 от раздел "Въвеждане" или "Повторно набиране" на факс номер (➡ "Въвеждане или повторно набиране на факс номер" на страница 14).
- Натиснете *स* = Menu и след това изберете Delayed Sending (По-късно изпращане).
- 3. Натиснете ▶ и след това натиснете ▼.
- 4. Изберете **Тіте (Време)** и след това натиснете **ОК**.
- 5. Натиснете отново **ОК**. Таймерът за изпращане ще се появи на LCD екрана.

![](_page_14_Picture_24.jpeg)

6. Натиснете **♦ Start**.

След като бъде сканиран, факсът ще бъде изпратен в определеното от Вас време.

## Изпращане на факс от свързан телефон

Ако Вашият телефон е свързан с апарата, Вие ще можете да изпращате факс данни след свързване.

- Поставете оригиналния документ или снимка върху поставката за документи (➡ "Копиране" на страница 19).
- 2. Наберете номер от свързания към принтера телефон. Ще видите този екран.

![](_page_15_Figure_4.jpeg)

- 3. Изберете Send (Изпрати), след което натиснете OK.
- Следвайте стъпки 4 до 7 от раздел "Изпращане на факс" (➡ "Въвеждане или повторно набиране на факс номер" на страница 14).
- 5. Поставете слушалката обратно на вилката.

## Забележка:

Ако трябва да отмените изпращането на факс по всяко време, натиснете © **Stop/Clear**.

## Получаване на факс

Апаратът може автоматично да получава и разпечатва факсове в режим "Автоматичен отговор".

## Избор на размера на хартията

Преди да получите факс, се уверете че е заредена обикновена хартия и задайте стойността на размера й в настройката "Размер хартия". Уверете се също, че настройката "Автоматично намаляване" е зададена така, че факсовете да се получават с желания от Вас размер (➡ "Избор на настройките за "Изпращане/Получаване"" на страница 17).

### Забележка:

Уверете се, че сте избрали такава стойност в настройката "Размер хартия", която да отговаря на размера на заредената хартия. Ако получаваните факс страници са по-големи от размера на хартията, която е заредена, размерът на получения факс се намалява така, че той да се побере на нея или да се разпечати на няколко страници в зависимост от избраната стойност в "Автоматично намаляване" (→ "Избор на настройките за "Изпращане/Получаване"" на страница 17).

# Превключване в режим на приемане

Когато бъде свързан телефон със секретар, може да зададете времето за отговор на телефона и на апарата, като свързването се осъществява след като другата страна (факс машината или повикването) отговори. Ако това е факс, може да го настроите така, че приемането да започне автоматично.

- 1. Натиснете 🖁 Setup.
- 2. Изберете Fax Settings (Настройки на факса), след което натиснете OK.
- 3. Изберете Communication (Свързване), след което натиснете ОК.
- 4. Изберете Rings to Answer (Позвънявания преди отговор) и след това натиснете ►.
- 5. Задайте броя на позвъняванията преди отговор и след това натиснете **ОК**.
- Уверете се, че броят на позвъняванията преди телефонния секретар да отговори е зададен на стойност по-малка от тази в настройката Rings to Answer (Позвънявания преди отговор).
   Вижте документацията на Вашия телефон за начина на настройка.
- 7. Натиснете №<sup>10</sup> и включете режима "Автоматичен отговор".

Например, използвайте следната процедура, ако стойността Rings to Answer (Позвънявания преди отговор) е зададена

на 5, а тази на телефонния секретар е зададена на 4.

Когато телефонът се вдигне преди четвъртото позвъняване или когато телефонният секретар се включи на четвъртото позвъняване.

Ако другата страна е факс машина, тя автоматично се свързва с апарата, който започва да приема факса.

Ако другата страна прави повикване, телефонът може да се използва нормално или да бъде оставено съобщение на телефонния секретар.

#### Когато се достигне до 5-тото позвъняване, в случай, че свързаният телефон няма секретар или той е изключен

Апаратът е свързан към телефонната линия. Ако другата страна е факс машина, факсът се получава и започва неговото разпечатване.

Апаратът е свързан към телефонната линия. Ако другата страна прави повикване, апаратът пак влиза в режим на факс.

## Забележка:

- След като започне автоматичното приемане на факс, линията се превключва от телефона към апарата и телефонът се прекъсва. Когато получавате факс, поставете слушалката на мястото й и изчакайте операцията да завърши.
- Когато режим "Автоматичен отговор" е зададен на "Изключено", факсът може да се получи ръчно с вдигане на слушалката.
   (\* "Ръчно получаване на факсове" на страница 17)
- Настройката Rings to Answer (Позвънявания преди отговор) може да не е налична в зависимост от местонахождението.

## Ръчно получаване на факсове

Ако Вашият телефон е свързан с апарата, а режимът "Автоматичен отговор" е изключен, Вие може да получавате факсове след свързване.

- Заредете обикновена хартия в подаващото устройство.
   (➡ "Зареждане на хартия" на страница 8)
- Когато телефонът, свързан с принтера, позвъни, вдигнете слушалката. Ще видите този екран.

![](_page_16_Picture_8.jpeg)

- 3. Изберете **Receive (Получаване)**, след което натиснете **OK**.
- 4. Ако искате да получите факса, натиснете **◊ Start**.
- 5. Когато видите предишния екран, поставете слушалката обратно на вилката.

## Избор на настройките за "Изпращане/Получаване"

Този апарат е предназначен да изпраща и получава факсове, като използва следните стандартни настройки.

| Настройки<br>и опции                  | Описание                                                                                                    |
|---------------------------------------|----------------------------------------------------------------------------------------------------|
| Paper                                 | A4, Letter, Legal                                                                                                    |
| Size<br>(Размер<br>хартия)            | Стандартната стойност е различна в<br>зависимост от местонахождението.                                                                                                    |
| хартия)                               | Показва размера на заредената в<br>апарата хартия за печат на<br>получените факсове.                                                                                                    |
| Auto<br>Reduction                     | <b>Оп (Включено)</b> (по подразбиране), <b>Off (Изключено)</b>                                                                                                    |
| (Автома-<br>тично<br>намаляв-<br>ане) | Показва дали по-големите<br>получени факсове са намалени по<br>размер, с цел да се поберат на<br>хартия със стойност, избрана в<br>"Размер на хартия", или да се<br>разпечатат в техния оригинален<br>размер на няколко листа.                                                                                                   |
| Last Trans<br>(Последно<br>изпращ)    | Оff (Изключено), On Error<br>(Включено за грешка) (по<br>подразбиране), On Send<br>(Включено изпращане)                                                                                                    |
|                                       | Показва дали и кога устройството<br>разпечатва отчет за изходящите<br>факсове. Изберете Off<br>(Изключено), за да изключите<br>печатането на отчети, изберете On<br>Error (Включено за<br>грешка), за да разпечатате отчети<br>само, когато се получи грешка, или<br>изберете On Send (Включено<br>изпращане), за да разпечатате |
|                                       | отчети за всеки изпратен факс.                                                                                                    |
| DRD                                   | All (Всички) (по подразбиране),<br>Single (Единичен), Double<br>(Двоен), Triple (Троен),<br>Double & Triple (Двоен и<br>Троен)/On (Включено), Off<br>(Изключено)                                                                                                    |
|                                       | I ази опция е различна в зависимост<br>от местонахождението.                                                                                                    |
|                                       | Показва начина на звънене, който<br>искате да използвате при<br>получаване на факсове. Вашата<br>телефонна система трябва да<br>бъде настроена за използване на<br>различни начини на звънене, за да<br>изберете опция, различна от <b>All</b><br>( <b>Всички</b> ).                                                             |

| Настройки<br>и опции                                          | Описание                                                                                                    |
|---------------------------------------------------------------|----------------------------------------------------------------------------------------------------|
| ECM:<br>On/Off<br>(ECM:                                       | On (Включено) (по<br>подразбиране), Off<br>(Изключено)                                                                                                    |
| включено<br>/Изключе-<br>но)                                  | Показва дали използвате<br>режим "Корекция на грешка"<br>за автоматично повторно<br>изпращане на данните,<br>които са получени със<br>забелязани грешки.                                        |
| V.34:<br>On/Off<br>(V.34:                                     | Оп (Включено) (по<br>подразбиране), Off<br>(Изключено)                                                                                                    |
| Включено<br>/Изключе-<br>но)                                  | Показва скоростта, с която<br>изпращате и получавате<br>факсове.<br><b>Оп (Включено)</b> е 33,6 Kbps,<br>а <b>Оff (Изключено</b> ) 14,4 Kbps.                                                   |
| Rings to<br>Answer<br>(Позвъня-<br>вания<br>преди<br>отговор) | 1, 2, 3, 4, 5, 6, 7, 8, 9<br>Стойността по подразбиране<br>е различна в зависимост от<br>местонахождението. В<br>зависимост от<br>местонахождението, тази<br>настройка може да не се            |
|                                                               | показва.<br>Показва броя на позвъняванията,<br>преди апаратът автоматично да<br>получи факса                                                                                                    |
| Dial Tone<br>Detection<br>(Разпозна-                          | Оп (Включено) (по<br>подразбиране), Off<br>(Изключено)                                                                                                    |
| ване на<br>сигнал<br>"Свобод-<br>но")                         | Когато тази настройка е<br>зададена на <b>Оп (Включено)</b> ,<br>апаратът набира<br>автоматично след<br>разпознаване на сигнала<br>"Свободно".                                                  |
|                                                               | Той може да не разпознае сигнал<br>"Свободно", ако има свързана<br>РВХ (Ведомствена телефонна<br>централа) или ТА (Терминален<br>адаптер). В този случай задайте<br>на <b>Off (Изключено)</b> . |
| Resolution<br>(Раздели-<br>телна                              | Standard (Стандартна) (по<br>подразбиране), Fine (Фина),<br>Foto (Фото)                                                                                                    |
| способ-<br>ност)                                              | Задава разделителната<br>способност при четене и<br>отпечатване на документи.                                                                                                    |
| Contrast<br>(Контраст)                                        | <b>±0</b> (по подразбиране), <b>+4</b> до <b>-4</b><br>Задава контрастта при четене<br>и отпечатване на документи.                                                                              |

# Копиране

#### Забележка:

- Копираното изображение може да не бъде точно със същия размер като оригинала.
- В зависимост от използваната хартия качеството на печат може да е по-ниско в горната и долната част на разпечатката или тези участъци може да са размазани.

## Копиране на снимки

![](_page_18_Picture_5.jpeg)

Можете да копирате снимки от  $30 \times 40$  мм до  $127 \times 178$  мм. Също така можете да копирате 2 снимки едновременно.

1. Натиснете 🏽 Photo.

![](_page_18_Figure_8.jpeg)

2. Натиснете ОК.

## Забележка:

Ако снимките Ви са избледнели с времето, изберете On (Включено)., за да съживите цветовете им.

![](_page_18_Picture_12.jpeg)

Ако зададете Color Restoration (Възстановяване на цвят) на On (Включено) при нормална цветна снимка, тя може да не се отпечата правилно.

- 3. Натиснете **ОК**. Снимката се отваря за предпечатен преглед.
- 4. Изберете броя на копията.
- Натиснете *स* = Menu и променете настройките (→ "Печатни настройки за режим на печат на снимка" на страница 41). След това натиснете OK.
- 6. Натиснете **♦ Start**.

### Забележка:

Ако копието е отрязано по краищата, отместете леко оригинала от ъгъла.

## Копиране на повече от една снимка

Поставете всяка снимка хоризонтално.

![](_page_18_Figure_22.jpeg)

## Забележка:

- Можете да копирате едновременно две снимки с размер 10 × 15 см (4 × 6 инча). Ако ръбът на снимката липсва след разпечатването, опитайте да ги копирате една по една.
- Поставете снимката на 5 мм от ръба на поставката за документи. Когато слагате две снимки, поставяйте всяка на поне 5 мм от съседната.
- Можете да копирате едновременно няколко снимки с различни размери, стига те да са по-големи от 30 × 40 мм и да могат да се вместят в пространството от 216 × 297 мм.

## Изрязване и увеличаване на снимка

![](_page_19_Picture_1.jpeg)

Можете да изрежете остатъка от снимката и да разпечатате само най-важното, когато копирате фотография.

- 1. Натиснете 😵 Рһоtо.
- 2. Вижте "Копиране на снимки" на страница 19 и следвайте стъпки 2 до 4.

![](_page_19_Picture_5.jpeg)

3. Натиснете 🛱 **Display/Crop**. Ще видите екрана за изрязване.

![](_page_19_Picture_7.jpeg)

4. Използвайте следния бутон, за да посочите зоната, която искате да изрежете.

| Копия +, - | Променя размера на рамката. |
|------------|-----------------------------|
| ▲, ▼, ◀, ► | Мести рамката.              |

5. Натиснете **ОК**, за да потвърдите изрязаното изображение.

### Забележка:

За да пренастроите мястото на рамката, натиснете 5 **Васк**, което Ви връща на предишния екран.

6. Когато приключите с проверката на изрязаното изображение, натиснете **ОК**.

### Забележка:

Върху изрязаното изображение се показва иконката 🛄.

7. Изберете броя на копията.

- Натиснете *स*≡ Menu и променете настройките (➡ "Печатни настройки за режим на печат на снимка" на страница 41). След това натиснете OK, за да приложите новите настройки.
- 9. Натиснете **♦ Start**.

## Копиране на документи

![](_page_19_Figure_20.jpeg)

![](_page_19_Picture_22.jpeg)

2. Изберете настройки за копиране.

![](_page_19_Picture_24.jpeg)

- Изберете Color (Цветно) за цветни копия или B&W (Черно-бяло) за черно-бели копия.
- 2 Изберете оформление.
- Задайте броя на копията.
- Натиснете *щ* Мепи, за да промените настройките (→ "Печатни настройки за режим на копиране" на страница 39). След това натиснете ОК.
- Натиснете ♦ Start.

### Забележка:

Ако копието е отрязано по краищата, отместете леко оригинала от ъгъла.

# Отпечатване от карта с памет

## Работа с карта с памет

## Поставяне на карта с памет

#### Забележка:

Ако към принтера е свързан цифров фотоапарат, изключете го преди да поставите картата с памет.

1. Проверете дали в слотовете вече няма карти с памет. След това поставете своята карта с памет.

## Внимание:

- Разрешено е поставянето на не повече от една карта с памет.
- Не се опитвайте насилствено да поставите картата с памет в гнездото. Картите с памет не влизат докрай.
- Задължително проверете с коя страна трябва да се пъхне картата, а ако има нужда от адаптер, първо поставете адаптера, а след това пъхнете самата карта. Иначе може да не успеете да извадите картата от принтера.

![](_page_20_Figure_10.jpeg)

![](_page_20_Picture_11.jpeg)

![](_page_21_Figure_0.jpeg)

2. Уверете се, че светлинният индикатор за картата с памет проблясва и остава да свети.

Светлинен индикатор за карта спамет

![](_page_21_Picture_3.jpeg)

## Изваждане на картата с памет

- 1. Уверете се, че светлинният индикатор на картата с памет не мига.
- 2. Отстранете картата с памет, като директно я издърпате.

## Разпечатване на снимки

1. Натиснете 🖻 Memory Card.

![](_page_21_Picture_9.jpeg)

 Изберете една от настройките в следващата таблица за разглеждане/разпечатване на снимки, след което натиснете **ОК**. Следвайте инструкциите по-долу, за да изберете снимките и да зададете броя копия.

![](_page_21_Figure_11.jpeg)

| Настройка                                                     | Инструкции                                                                                                    |
|---------------------------------------------------------------|----------------------------------------------------------------------------------------------------|
| View and<br>Print Photos<br>(Преглед и<br>печат на<br>снимки) | Изберете снимка и<br>задайте броя копия.                                                                                                    |
| Print All<br>Photos<br>(Печат на<br>всички<br>снимки)         | Натиснете <b>ОК</b> . Задайте<br>броя на копията.<br>Можете да видите<br>всички снимки, като<br>използвате <b>∢</b> или ▶.                                  |
| Print by<br>Date<br>(Печат по<br>дата)                        | Изберете датата, след<br>което поставете отметка<br>и натиснете <b>ОК</b> .<br>Натиснете <b>ОК</b> отново и<br>изберете снимка.<br>Задайте броя на копията. |
| Print Index<br>Sheet(Печат<br>на индексен<br>списък)          | Вижте "Избор и печат<br>на снимки с помощта на<br>индексен списък" на<br>страница 23.                                                                       |

| Настройка                | Инструкции                                                                                                    |
|--------------------------|----------------------------------------------------------------------------------------------------|
| Slide Show<br>(Слайдшоу) | Принтерът показва<br>снимките на картата с<br>памет последователно.<br>Когато видите<br>снимката, която<br>желаете да<br>разпечатате, натиснете<br><b>ОК</b> и задайте броя<br>копия. |
|                          | Ако искате да<br>разпечатате още<br>снимки, изберете<br>снимката, която<br>желаете да<br>разпечатате. След това<br>задайте броя копия.                                                |

- Натиснете *щ* Мепи и променете настройките (→ "Печатни настройки в режим на карта с памет" на страница 40). След това натиснете OK.
- Натиснете ♦ Start.

## Забележка:

Този принтер запазва настройките, дори след като го изключите.

## Изрязване и увеличаване на снимка

![](_page_22_Picture_6.jpeg)

- 1. Натиснете 🖻 Memory Card.
- Изберете снимката, която желаете да изрежете с опцията View and Print Photos (Преглед и печат на снимки) (➡ "Разпечатване на снимки" на страница 22).
- 3. Натиснете 🛱 Display/Crop.
- Вижте "Изрязване и увеличаване на снимка" на страница 20 и следвайте стъпки 4 до 7.
- Натиснете *щ* Мепи и променете настройките (→ "Печатни настройки в режим на карта с памет" на страница 40). След това натиснете OK.
- 6. Натиснете **♦ Start**.

## Печат с настройки DPOF

Ако фотоапаратът ви поддържа DPOF, можете да изберете предварително снимките и броя на копията, докато картата с памет е във фотоапарата. За подробности вижте ръководството на Вашия фотоапарат.

- 1. Пъхнете карта с памет, съдържаща данни DPOF (→ страница 21).
- 2. Натиснете **ОК**.
- Натиснете *स* = Menu и променете настройките (→ "Печатни настройки в режим на карта с памет" на страница 40). След това натиснете OK.
- Натиснете ♦ Start.

## Избор и печат на снимки с помощта на индексен списък

Можете да използвате индексен списък, за да изберете снимките, които желаете да отпечатате.

## Отпечатване на индексен списък

![](_page_22_Figure_22.jpeg)

### Избиране на снимки от индексен списък

![](_page_22_Picture_24.jpeg)

#### Сканиране на индексния списък

![](_page_23_Picture_1.jpeg)

### Отпечатване на избраните снимки

![](_page_23_Picture_3.jpeg)

# 1. Отпечатване на индексен списък

- 1. Заредете няколко листа обикновена хартия формат А4 (→ страница 8).
- 2. Натиснете 🖻 Memory Card.

![](_page_23_Figure_7.jpeg)

3. Изберете Print Index Sheet (Печат на индексен списък) и след това натиснете ОК.

![](_page_23_Picture_9.jpeg)

4. Изберете Print Index Sheet Select (Избор печат на индексен списък).

5. Изберете диапазона от снимки. След това натиснете **ОК**.

| Диапазон                             |                                    | Описание                                                                                     |
|--------------------------------------|------------------------------------|----------------------------------------------------------------------------------------------|
| Select All P<br>(Избор) (Вси<br>сним | All Photos<br>(Всички<br>снимки)   | Разпечатва<br>всички снимки,<br>съхранени на<br>картата с<br>памет.                          |
|                                      | Latest 30<br>(Послед-<br>ните 30)  | Разпечатва<br>30/60/90<br>снимки от<br>най-новата<br>нататък по ред<br>на името на<br>файла. |
|                                      | Latest 60<br>(Послед-<br>ните 60)  |                                                                                              |
|                                      | Latest 90<br>(Послед-<br>нитее 90) |                                                                                              |

6. Натиснете **♦ Start**.

#### Забележка:

Уверете се, че триъгълният знак в горния ляв ъгъл на индексния списък е отпечатан правилно. Ако индексният списък не е отпечатан правилно, принтерът не може да го сканира.

## 2. Избиране на снимки от индексния списък

Изберете желаните снимки, като запълните кръгчетата на индексния списък с тъмен химикал или молив.

![](_page_23_Picture_18.jpeg)

- В раздел 1 изберете размера на хартията (→ страница 8). Запълнете кръгчето отляво на избраната снимка.
- 2. Изберете дали снимките да се отпечатат с или без ръб отстрани.
- 3. Запълнете кръгчето до , ако искате да включите и датата.
- 4. В раздел 2 изберете **All (Всички)** за отпечатване на едно копие от всяка снимка, или попълнете броя под всяка снимка, за да изберете 1, 2 или 3 копия.

## 3. Сканиране на индексния списък и отпечатване на избраните снимки

1. Поставете индексния списък с лицето надолу на поставката за документи, така че горният край на листа да бъде подравнен по левия край на поставката за документи.

![](_page_24_Figure_2.jpeg)

- 2. Затворете капака за документи.
- 3. Заредете размера фотохартия, избран на индексния списък (➡ страница 8).
- Проверете дали на LCD екрана е избрано Print Photos from Index Sheet (Печат на снимки от индексен списък), след което натиснете \$ Start.

#### Забележка:

Ако имате повече от един индексен списък страница, изчаквайте всеки път, докато печатането завърши. След това повторете стъпките по-горе и отпечатайте от всеки допълнителен списък.

# Отпечатване от цифров фотоапарат

## C PictBridge или USB DIRECT-PRINT

PictBridge и USB DIRECT-PRINT позволяват отпечатване на снимки чрез директно свързване на цифровия фотоапарат с принтера.

Уверете се, че Вашият фотоапарат и снимки отговарят на следните изисквания.

| Съвмести-<br>мост за<br>директно<br>отпечатва-<br>не | PictBridge или USB<br>DIRECT-PRINT        |
|------------------------------------------------------|-------------------------------------------|
| Формат на<br>файла                                   | JPEG                                      |
| Размер на<br>изображе-<br>нието                      | 80 × 80 пиксела до<br>9200 × 9200 пиксела |

- 1. Уверете се, че принтерът не печата от компютър.
- 2. Извадете картите с памет от принтера.
- 3. Натиснете 🛛 Setup.
- 4. Изберете PictBridge Setup (Настройка PictBridge), след което натиснете ОК.
- Изберете настройките за печат (→ "Печатни настройки в режим на карта с памет" на страница 40). След това натиснете **ОК**.

6. Включете USB кабела на фотоапарата в USB порта отпред на принтера.

![](_page_25_Picture_11.jpeg)

 Уверете се, че фотоапаратът е включен и го използвайте, за да изберете снимките, да направите необходимите настройки и да отпечатате снимките. За подробности вижте ръководството на Вашия фотоапарат.

#### Забележка:

- В зависимост от настройките на принтера и цифровата камера е възможно някои комбинации от тип и размер на хартията и формат на изображението да не се поддържат.
- Някои от настройките на Вашия цифров фотоапарат може да не се отразят на печата.

## Предпазни мерки

#### Предупреждение:

Ако върху ръцете ви попадне мастило, измийте ги обилно със сапун и вода. Ако в очите ви попадне мастило, незабавно ги промийте с вода. Ако все още ви дразни или имате проблеми със зрението, незабавно потърсете лекар.

- Никога не движете печатащата глава с ръка.
- Когато касета с мастило е изразходена, не можете да продължите да печатате, дори ако в другите касети все още има мастило.
- Оставете инсталирана изразходената касета, докато се сдобиете с нова. В противен случай мастилото, останало в дюзите на печатащата глава, може да изсъхне.
- Определено количество мастило се консумира всеки път, когато се поставят касети, защото принтерът автоматично проверява надеждността им.
- За максимална ефективност по отношение на мастилото извадете касетата едва когато сте готови да я смените. Касети, чието мастило е на привършване, може да не могат да се използват при повторно поставяне.
- Ерѕоп препоръчва използването на оригинални касети с мастило Ерѕоп. Употребата на неоригинално мастило може да причини повреда, която не се покрива от гаранциите на Ерѕоп, а при определени условия, може да доведе до нестабилна работа на принтера. Ерѕоп не може да гарантира качеството или надеждността на неоригинално мастило. Информацията за състоянието на касетата с мастило не се показва, когато не използвате оригинално мастило.

## Изваждане и поставяне на касети с мастило

Преди да започнете, се уверете, че имате нова касета с мастило. При смяна на касета задължително изпълнявайте всички стъпки.

#### Забележка:

Не разопаковайте касетата, докато не сте готови да я поставите в принтера. Опаковката е вакуумирана с цел запазване на качествата на касетата.

- 1. Направете едно от следните неща:
  - Ако касетата с мастило свърши: Вижте съобщението на LCD екрана, за да разберете коя касета трябва да бъде сменена, след което натиснете OK.
  - Ако касетата с мастило не е свършила: Натиснете и Setup. Изберете Maintenance (Поддръжка) и натиснете ОК. Изберете Change Ink Cartridge (Смяна на касета с мастило) и натиснете ОК.
- 2. Повдигнете сканиращия модул.

![](_page_26_Picture_18.jpeg)

#### Внимание:

Не повдигайте сканиращото устройство, когато капакът за документи е отворен.

3. Отворете капака на касетата.

![](_page_27_Picture_1.jpeg)

### Внимание:

Никога не се опитвайте да отворите капака на касетата, докато печатащата глава се движи. Изчакайте печатащата глава да спре на позицията за смяна.

4. Натиснете палеца и вдигнете касетата право нагоре.

![](_page_27_Picture_5.jpeg)

### Внимание:

Не допълвайте касетата с мастило. Непроизведени от Epson продукти могат да причинят повреди, които не се покриват от гаранциите на Epson, и при определени обстоятелства е възможно да доведат до нестабилна работа на принтера.

#### Забележка:

Ако касетата не излиза, дръпнете я по-силно.

 Преди да отворите нова опаковка с касета с мастило, разклатете я четири или пет пъти. След това извадете касетата от пакета.

![](_page_27_Figure_11.jpeg)

#### Внимание:

- Внимавайте да не счупите кукичките отстрани на касетата с мастило при изваждане от опаковката.
- Не докосвайте зеления чип отстрани на касетата с мастило. Това може да повреди касетата с мастило.
- 6. Махнете жълтата лента.

![](_page_27_Picture_16.jpeg)

#### Внимание:

- Трябва да махнете жълтата лента от касетата преди да я инсталирате; в противен случай качеството на печат може да намалее или да не можете да печатате.
- 🗅 Не махайте лепенката.

![](_page_27_Picture_20.jpeg)

- Винаги поставяйте новата касета с мастило непосредствено след изваждането на старата. Ако касетата с мастило не се постави правилно, печатащата глава може да изсъхне и да не може да печата.
- Поставете новата касета с мастило в носителя и натиснете надолу, докато щракне на място.

![](_page_27_Picture_23.jpeg)

8. Затворете капака на касетата с мастило и го натиснете, докато се намести с щракване.

#### Внимание:

Ако ви е трудно да затворите капака, се уверете, че всички касети са поставени стабилно. Натиснете надолу всяка една касета, докато я чуете да щраква на място. Не се опитвайте да затворите капака насилствено.

![](_page_28_Picture_2.jpeg)

9. Затворете сканиращия модул.

![](_page_28_Picture_4.jpeg)

#### 10. Натиснете **ОК**.

Системата за снабдяване с мастило започва да зарежда.

#### Внимание:

Не изключвайте принтера по време на зареждане на мастило, защото това ще доведе до загуба на мастило.

#### Забележка:

Ако на LCD екрана все още има съобщение, което Ви казва, че трябва да смените касета, може би не сте поставили касетата с мастило правилно. Натиснете отново **ОК** и натиснете касетата надолу, докато щракне.

# Поддръжка

# Проверка на състоянието на касетата с мастило

Можете да проверите в коя касета има малко мастило.

- 1. Натиснете 🕅 Setup.
- Изберете Ink Levels (Нива на мастило) и натиснете ОК.
   Виждате графика, която показва състоянието на касетата с мастило:

![](_page_29_Picture_5.jpeg)

**С** (Cyan (Циан)), **M** (Magenta (Магента)), **Y** (Yellow (Жълто)), **B** (Black (Черно))

Когато мастилото Ви започне да намалява, се показва  $\triangle$ .

3. Натиснете **5 Васк**, за да се върнете на предишния екран.

#### Забележка:

Epson не може да гарантира качеството или надеждността на неоригинално мастило. Ако поставите касети с неоригинално мастило, състоянието им може и да не се показва.

# Проверка и почистване на печатащата глава

Ако отпечатаните страници са неочаквано светли, липсват цветове или виждате светли или тъмни линии напряко на страницата, може да се наложи да почистите печатащата глава.

### Съвет:

За да се поддържа качеството на печат, се препоръчва редовно да отпечатвате няколко страници.

## Проверка на печатащата глава

Можете да отпечатате образец за проверка на печатащата дюза, за да видите дали има задръстени дюзи на печатащата глава или за проверка на резултата след почистване на печатащата глава.

 Заредете обикновена хартия формат А4 (➡ страница 8).

- 2. Натиснете **№ Setup**. (Ако току-що сте почистили печатащата глава, можете да започнете проверката на дюзата, като натиснете **♦ Start**.)
- 3. Изберете Maintenance (Поддръжка), след което натиснете ОК.
- 4. Изберете Nozzle Check (Проверка на дюза) и натиснете ОК.
- 5. Натиснете **♦ Start**.
- 6. Прегледайте отпечатаното контролно изображение за проверка на дюзите.
  - Ако разпечатката изглежда както е показано по-долу, печатащата глава още не се нуждае от почистване. Натиснете OK, за да се върнете в главното меню.

![](_page_29_Figure_24.jpeg)

Ако в разпечатката има празнини както е показано по-долу, почистете печатащата глава, както е описано в следващия раздел.

|--|

## Почистване на печатащата глава

Следвайте тези стъпки, за да почистите печатащата глава, така че да подава правилно мастилото. Преди да почистите печатащата глава, стартирайте проверка на дюзите, за да видите дали печатащата глава се нуждае от почистване (→ "Проверка на печатащата глава" на страница 30).

#### Забележка:

- Почистването на печатащата глава използва мастило, така че го правете само ако качеството се влоши.
- Когато мастилото е на привършване, може да не успеете да почистите печатащата глава. Когато мастилото свърши, няма да можете да почистите печатащата глава. Първо сменете съответната касета с мастило ( "Изваждане и поставяне на касети с мастило" на страница 27).
- 1. Натиснете 🕅 Setup.
- 2. Изберете Maintenance (Поддръжка), след което натиснете ОК.
- 3. Изберете Head Cleaning (Почистване на глава), след което натиснете OK.

#### Натиснете ♦ Start.

Принтерът започва да почиства печатащата глава. Следвайте съобщенията на LCD екрана.

#### Внимание:

Никога не изключвайте принтера, докато се извършва почистване на главата. Може да я повредите.

 Когато почистването приключи, на LCD екрана се появява съобщение. Натиснете 令 Start, за да разпечатате образец за проверка на дюзите и да видите резултатите (→ "Проверка на печатащата глава" на страница 30).

Ако все още има празни места или образците за проба са бледи, стартирайте нов почистващ цикъл и проверете дюзите отново.

#### Забележка:

Ако не забележите подобрение след почистване около четири пъти, изключете принтера и изчакайте поне шест часа. Това позволява на засъхналото мастило да омекне. След това се опитайте отново да почистите печатащата глава. Ако качеството отново не се подобри, някоя от касетите с мастило може да е стара или повредена и да е необходима нейната подмяна (→ "Изваждане и поставяне на касети с мастило" на страница 27).

# Подравняване на печатащата глава

Ако разпечатките съдържат криви вертикални линии или хоризонтални ленти, проблемът би могъл да се реши с подравняване на печатащата глава.

- Заредете обикновена хартия формат А4 (➡ страница 8).
- 2. Натиснете 🕅 Setup.
- 3. Изберете Maintenance (Поддръжка), след което натиснете ОК.
- 4. Изберете Head Alignment (Подравняване на главата), след което натиснете OK.
- 5. Натиснете **♦ Start**. Отпечатват се четири реда образци за подравняване.

- Погледнете образец №1 и намерете фрагмента, който е отпечатан най-равномерно без забележими ивици или черти.
- 7. Изберете номера на въпросния фрагмент, след което натиснете **ОК**.

![](_page_30_Picture_17.jpeg)

- 8. Въведете номерата на другите фрагменти по същия начин.
- 9. Когато приключите, натиснете **ОК** и ще видите съобщение, че подравняването е завършено.

Вижте електронното *Ръководство за потребителя* за помощ относно използването на принтера с компютър.

## Съобщения за грешки

| Съобщения за<br>грешки                                                                                                    | Решение                                                                                                    |
|----------------------------------------------------------------------------------------------------|----------------------------------------------------------------------------------------------------|
| А printer error has<br>occurred. Turn off the<br>printer, then press On<br>button to turn on. See<br>your documentation.<br>(Възникнала е грешка<br>при печат. Изключете<br>принтера, след което<br>натиснете бутона On<br>(Включено), за да го<br>включите. Вижте<br>документацията си.) | Изключете<br>принтера и го<br>включете отново.<br>Уверете се, че в<br>принтера няма<br>хартия. Ако<br>съобщението за<br>грешка остане,<br>свържете се с<br>Вашия доставчик. |
| A scanner error has<br>occurred. See your<br>documentation.<br>(Възникнала е<br>грешка при<br>сканиране. Вижте<br>документацията си.)                                                                                                    | Изключете<br>принтера и го<br>включете отново.<br>Ако съобщението за<br>грешка остане,<br>свържете се с<br>Вашия доставчик.                                                 |
| Waste ink pad in the<br>printer is saturated.<br>Contact your dealer to<br>replace it. (Тампонът за<br>отработено мастило в<br>принтера е напоен.<br>Обърнете се към<br>Вашия доставчик, за<br>да го смени.)                                                                              | Обърнете се към<br>вашия доставчик да<br>го смени.                                                                                                    |
| Cannot recognize ink<br>cartridges. Make sure<br>the ink cartridges are<br>installed correctly.<br>(Касетите с мастило<br>не се разпознават.<br>Уверете се, че<br>касетите с мастило са<br>поставени правилно.)                                                                           | Уверете се, че<br>касетите с мастило са<br>поставени правилно.<br>(➡ "Изваждане и<br>поставяне на касети с<br>мастило" на страница<br>27). После опитайте<br>отново.        |
| Cannot recognize<br>the memory card or<br>disk. (Картата с<br>памет или дискът<br>не се<br>разпознават.)                                                                                                    | Уверете се, че картата с<br>памет е сложена<br>правилно. Ако това е<br>така, проверете дали<br>има проблем с картата и<br>опитайте отново.                                  |

## Проблеми и решения

## Проблеми при настройката

### LCD екранът се включи и след това изгасна.

Напрежението на принтера може да не съвпада със стойността на контакта. Изключете принтера и незабавно извадете щепсела му от контакта. След това проверете етикетите му.

#### Внимание:

Ако напрежението не съвпада, НЕ ВКЛЮЧВАЙТЕ ЩЕПСЕЛА В КОНТАКТА. Свържете с Вашия доставчик.

## Принтерът издава звуци, след като бъде включен.

 Уверете се, че защитната лепенка не блокира печатащата глава.

След като освободите печатащата глава, изключете принтера, изчакайте малко и го включете отново.

## Принтерът издава шум след поставяне на касета с мастило.

- Когато поставяте касета с мастило, системата за подаване на мастило трябва да е заредена. Изчакайте, докато зареждането приключи (съобщението за зареждане изчезва от LCD екрана), след което изключете принтера. Ако го изключите твърде скоро, той може да изхаби допълнително мастило при следващото включване.
- Уверете се, че касетите с мастило са поставени стабилно и в принтера не са останали части от опаковката. Отворете капака на касетите и натиснете касетите надолу, докато щракнат на местата си. Изключете захранването, изчакайте малко и след това го включете отново.

#### След инсталиране на софтуера на екрана на монитора не се показва прозорец за рестартиране на компютъра.

 Софтуерът не е инсталиран правилно.
 Извадете и поставете компактдиска и инсталирайте софтуера отново.

# Текстът на LCD екрана не се появява на Вашия език.

Ако езикът на LCD екрана не е този, който искате, изберете желания език от менюто "Настройка".

## Проблеми при изпращането на факс

- Ако имате проблем при изпращането на факс, уверете се, че телефонният кабел е свързан правилно и проверете дали работи телефонната линия, като свържете телефон към нея. Уверете се също така, че факс машината на получателя е включена и работи.
- Ако имате проблеми с получаването на факс, проверете дали хартията е заредена правилно, телефонният кабел е свързан правилно и дали телефонната линия работи.
- Ако апаратът е свързан към телефонна DSL линия, към нея трябва да инсталирате DSL филтър; в противен случай няма да можете да изпращате факсове. Свържете с Вашия DSL доставчик за получване на необходимия филтър.

## Проблеми при печатане и копиране

## LCD екранът е изключен.

- Уверете се, че принтерът е включен.
- Изключете принтера и се уверете, че захранващия кабел е прикачен правилно.
- Уверете се, че контактът Ви работи и не се управлява от стенен превключвател или таймер.

# Принтерът издава шум като при печат, но нищо не се отпечатва.

- Дюзите на печатащата глава може да имат нужда от почистване
   ( тпочистване на печатащата глава" на страница 30).
- Уверете се, че принтерът е поставен на равна, стабилна повърхност.

### Полетата са неправилни.

Уверете се, че оригиналът е поставен в долния десен ъгъл на поставката за документи.

- Ако копието е отрязано по краищата, отместете леко оригинала от ъгъла.
- Уверете се че настройките за размера на хартията са правилните за заредената от Вас хартия.
- Уверете се, че хартията е заредена с късия край напред, по цялата дължина вдясно, като левият водач опира леко в хартията (→ страница 8).
- Не зареждайте хартия над стрелката ≛, отбелязана от вътрешната страна на левия водач (➡ страница 8).
- Изберете Actual (1:1) вместо Auto Fit Page (Автоматично мащабиране на страница) или променете настройките за мащабиране.
- Променете настройката за Expansion (Разширяване) и регулирайте колко от изображението излиза извън размера на хартията при печат без полета.

#### Отпечатват се празни листа.

 Дюзите на печатащата глава може да имат нужда от почистване ( тПочистване на печатащата глава" на страница 30).

## Проблеми при подаването на хартия

#### Хартията не се подава правилно или засяда.

- Ако хартията не се подава, извадете я от подаващото устройство. Прегънете листата ветрилообразно, поставете ги пак в дясната страна и плъзнете левия водач да опре в хартията (но не много плътно). Уверете се, че хартията не е пред защитния механизъм на подаващото устройство.
- Не зареждайте хартия над стрелката ≚, отбелязана от вътрешната страна на левия водач (➡ "Зареждане на хартия" на страница 8).
- Ако хартията заседне в принтера, натиснете бутона U On, за да го изключите. Отворете сканиращия модул и отстранете всичката хартия отвътре, включително и накъсани парченца. Затворете сканиращия модул. Ако при подаващото устройство е останала хартия, извадете я внимателно. След това включете принтера и внимателно заредете хартията.
- Ако хартията често засяда, проверете дали левият водач не е натиснат твърде плътно към листата. Опитайте да заредите по-малко листа.
- Уверете се, че не използвате хартия с дупки за папка.

## Проблеми с качеството на печата

Виждате ленти (светли линии) във Вашите разпечатки или копия.

![](_page_33_Picture_2.jpeg)

- Почистете печатащата глава (
   "Проверка на печатащата глава" на страница 30).
- Уверете се, че страната за печат (по-бялата или по-гланцираната) на хартията е обърната нагоре.
- Използвайте касетите с мастило в рамките на шест месеца след инсталирането им.
- Подравнете печатащата глава (
   "Подравняване на печатащата глава" на страница 31).
- Почистете поставката за документи. Направете справка с Ръководството за потребителя онлайн.
- Ако на копието се прояви ефектът моаре (вълнообразни или шахматни набраздявания на изображението) променете настройката за мащабиране или позицията на оригинала.

#### Разпечатката е замъглена или зацапана.

- Уверете се, че документът е поставен плътно на поставката за документи. Ако е замъглена само част от изображението, може оригиналът да е намачкан или прегънат.
- Уверете се, че принтерът не е наклонен или поставен на неравна повърхност.
- Уверете се, че хартията не е влажна, огъната или заредена с лицето надолу (по-бялата или по-гланцираната страна за печат трябва да е обърната нагоре).
   Заредете нова хартия с лицето нагоре.
- Използвайте поддържащ лист от специална хартия или опитайте да подавате хартията лист по лист.
- Заредете хартията лист по лист. Отстранете листата от изходната поставка, за да не се събират прекалено много наведнъж.

- Почистете печатащата глава (
   "Почистване на печатащата глава" на страница 30).
- Подравнете печатащата глава
   (
   "Подравняване на печатащата глава" на страница 31).
- За да почистите вътрешността на принтера, направите копие, без да поставяте документ върху поставката за документи.
- Заредете и извадете суха хартия няколко пъти. Направете справка с *Ръководството за потребителя* онлайн.
- Ползвайте само хартия, която се препоръчва от Epson и оригинални касети на Epson.
- Почистете поставката за документи. Направете справка с Ръководството за потребителя онлайн.

#### Разпечатката Ви е бледа или има пропуски.

- Почистете печатащата глава (
   "Почистване на печатащата глава" на страница 30).

- Уверете се, че хартията не е повредена, стара, замърсена или заредена с лицето надолу. Ако това е така, заредете нова хартия с по-бялата или по-гланцираната страна с лицето нагоре.
- Когато изберете Standard (Стандартно) или Best (Най-добро) качество, изберете Off (Изключено) в настройката за двупосочен печат. Двупосочният печат намалява качеството на разпечатката.

#### Разпечатката Ви е с едър растер.

- Изберете Best (Най-добро) качество.
- Ако печатате или копирате снимка, уверете се, че не сте я увеличили прекалено много. Опитайте да я отпечатате по-малка.
- Подравнете печатащата глава
   (
   "Почистване на печатащата глава" на страница 30).

# Забелязвате грешни или липсващи цветове.

 Почистете печатащата глава (
 "Почистване на печатащата глава" на страница 30).

- Касетите с мастило може да са стари или на привършване. Сменете касета с мастило (
   "Изваждане и поставяне на касети с мастило" на страница 27).
- Уверете се, че сте заредили подходящата хартия и сте избрали правилната настройка за нея на LCD екрана.
- Ако хартията свърши, сложете нова възможно най-бързо. Ако принтерът остане без хартия дълго време, следващото копие или разпечатка може да са с погрешни цветове.

#### Разпечатката е прекалено тъмна.

## Размерът или положението на изображението са грешни.

- Уверете се, че сте заредили подходящата хартия и сте избрали правилната настройка за нея на LCD екрана.
- Почистете поставката за документи. Направете справка с Ръководството за потребителя онлайн.

## Проблеми с качеството при сканиране

Сканира се само част от снимката.

![](_page_34_Picture_11.jpeg)

Принтерът има нечетливи зони по краищата на хартията. Леко отместете снимката от ръбовете.

#### Размерът на файла е прекалено голям.

• Опитайте да промените настройките на качеството.

## Засядане на хартия в автоматичното подаващо устройство

Ако в автоматичното подаващо устройство (ADF) заседне хартия, отворете го и отстранете всякаква хартия от поставката за документи. След това проверете дали има хартия, която да се показва от подаващото устройство.

- 1. Ако LCD екранът показва грешка или информация за засядане на хартия, натиснете **OK**.
- 2. Отворете капака на автоматичното подаващо устройство.

![](_page_34_Picture_19.jpeg)

## Внимание:

Уверете се, че капакът на автоматичното подаващо устройство е отворен преди да извадите заседналата хартия.

Ако не отворите капака, принтерът може да се повреди.

![](_page_35_Picture_3.jpeg)

3. Отстранете внимателно заседналата хартия.

![](_page_35_Picture_5.jpeg)

4. Ако LCD екранът показва информация за засядане на хартия, натиснете **ОК**.

Ако LCD екранът показва грешка за засядане на хартия, изберете **ОК** и след това натиснете **ОК**.

## Други решения

Ако не можете да решите проблема с помощта на раздела за отстраняване на проблеми, се свържете с отдела по поддръжка. Информация за регионалния отдел по поддръжка ще намерите в *Ръководството за потребителя* онлайн или на гаранционната карта. Ако не е посочена там, се свържете с магазина, от който сте закупили принтера.

# Обобщение на настройките от управляващия панел

## Режим на факс

Menu

![](_page_36_Picture_2.jpeg)

| Меню                             | Елемент за<br>настройка                  | Описание                                          |
|----------------------------------|------------------------------------------|---------------------------------------------------|
| Send To<br>(Изпрати на)          | 1, 2, 3, 4, 5, 6, 7, 8,<br>9, 0, *, #, - | Въвеждане на факс номер.                          |
| Color/B&W<br>(Цветно/Черно-бяло) | Color (Цветно), B&W<br>(Черно-бяло)      | Избор на цветно или черно-бяло изпращане на факс. |

## Настройки за изпращане в режим на факс

![](_page_36_Picture_5.jpeg)

| Меню                                       | Елемент за<br>настройка                                     | Описание                                                                                                    |
|--------------------------------------------|-------------------------------------------------------------|----------------------------------------------------------------------------------------------------|
| Resolution<br>(Разделителна<br>способност) | Standard<br>(Стандартна), Fine<br>(Фина), Photo<br>(Снимка) | Изберете тази опция, за да смените разделителнта<br>способност на изображението за факса, който<br>изпращате. |
| Contrast<br>(Контраст)                     | -4 до +4                                                    | Изберете тази опция, за да смените контрастта на изображението на факса, който изпращате.                     |
| Delayed Sending<br>(По-късно<br>изпращане) | Off (Изключено),<br>On (Time)<br>(Включено<br>(Време))      | Изберете тази опция, за да зададете резервации на изпращането.                                                |
| Fax Mode<br>(Режим на<br>факс)             | Sending<br>(Изпращане),<br>Polling (Заявка)                 | Изберете тази опция, за да превключите между<br>изпращане на факс или получаване по заявка.                   |

## Настройки за факс отчет в режим на факс

![](_page_37_Picture_1.jpeg)

![](_page_37_Picture_2.jpeg)

![](_page_37_Picture_3.jpeg)

| Меню                                                      | Описание                                                                               |
|-----------------------------------------------------------|----------------------------------------------------------------------------------------|
| Speed Dial<br>(Бързо<br>набиране)                         | Разпечатва списъка за бързо набиране.                                                  |
| Fax Log (Факсов<br>дневник)                               | Разпечатва списък на всички осъществени факсови комуникации ("разговори").             |
| Last Transaction<br>(Последна<br>транзакция)              | Разпечатва последното свързване от дневника (изпратени факсове и приемане по заявка).  |
| Reprint Faxes<br>(Повторно<br>разпечатване<br>на факсове) | Разпечатва повторно всички получени до момента факсове.                                |
| Protocol Trace<br>(Протоколна<br>диагностика)             | Разпечатва диагностични съобщения за проследяване на последната<br>осъществена връзка. |

## Режим на копиране

![](_page_37_Figure_6.jpeg)

| Меню                                 | Елемент за<br>настройка             | Описание                                                                                                    |
|--------------------------------------|-------------------------------------|----------------------------------------------------------------------------------------------------|
| Copies (Копия)                       | 1 до 99                             | -                                                                                                    |
| Color/B&W<br>(Цветно/Черно-<br>бяло) | Color (Цветно),<br>B&W (Черно-бяло) | -                                                                                                    |
| Layout<br>(Оформление)               | With Border (C<br>полета)           | Копира оригинала със стандартно 3-милиметрово поле.                                                                                                    |
|                                      | Borderless (Без<br>полета)          | Копира снимката до ръба на хартията.<br>Забележка:<br>Изображението е леко увеличено и изрязано, за да<br>изпълни листа хартия. Качеството на печат може да<br>се влоши в най-горната и най-долната част на<br>разпечатката или да се получи размазване. |

## Печатни настройки за режим на копиране

![](_page_38_Picture_1.jpeg)

| S.         | 0             |
|------------|---------------|
| Zoom       | O100%         |
| Paper Type | : Plain Paper |
| Paper Size | : A4          |
| Quality    | : Standard    |
| Density    | :±0           |
| 383        | •             |
| 🛛 Adjust 🖸 | Done          |

| Меню                          | Елемент за<br>настройка                                                                                                    | Описание                                                                                                    |
|-------------------------------|----------------------------------------------------------------------------------------------------|----------------------------------------------------------------------------------------------------|
| Zoom<br>(Мащабиране)          | Actual (1:1), Auto Fit<br>Page<br>(Автоматично<br>мащабиране на<br>страница)                                                                                                 | Изберете Actual (1:1), за да разпечатате снимката<br>си в оригиналния й размер. Изберете Auto Fit Page<br>(Автоматично мащабиране на страница) за печат<br>без полета и оразмеряване на снимката за пасване<br>върху различни често срещани размери хартия.<br>Можете също така да преоразмерите оригинала<br>според конкретен мащаб, като използвате Копия +<br>или<br>Когато използвате автоматичното подаващо<br>устройство, можете да изберете само Actual (1:1)<br>(100%). |
| Paper Туре (Тип<br>хартия)    | Plain Paper<br>(Обикновена<br>хартия), Matte<br>(Матова), Prem.<br>(Вис. качество)<br>Glossy (Гланцова),<br>Ultra Glossy (Ултра<br>гланцова), Photo<br>Paper<br>(Фотохартия) | Когато използвате автоматичното подаващо<br>устройство, можете да изберете само <b>Plain Paper</b><br>(Обикновена хартия)                                                                                                    |
| Paper Size<br>(Размер хартия) | 10 × 15 см, 13 × 18<br>см, А4                                                                                                    | -                                                                                                    |
| Quality<br>(Качество)         | Draft (Чернова),<br>Standard<br>(Стандартно), Best<br>(Най-добро)                                                                                                    | Когато използвате автоматичното подаващо<br>устройство, може да изберете <b>Standard</b><br>(Стандартно) или Best (Най-добро).                                                                                                    |
| Density<br>(Плътност)         | -4 до +4                                                                                                    | -                                                                                                    |
| Expansion<br>(Разширение)     | Standard<br>(Стандартно), Mid.<br>(Ср.), Min. (Мин.)                                                                                                    | Изберете колко да се разширява изображението<br>при избиране на Borderless (Без полета).<br>Standard (Стандартно): Изображението е леко<br>увеличено и изрязано, за да изпълни листа хартия.<br>Mid. (Средно): Полетата могат да се отпечатат.<br>(Ниска степен на разширяване.)<br>Min. (Мин.): Полетата могат да се отпечатат.<br>(Най-ниска степен на разширяване.)                                                                                                    |

## Режим на карта с памет

![](_page_39_Picture_1.jpeg)

| Елемент за настройка                                 | Описание                                                                                                 |
|------------------------------------------------------|----------------------------------------------------------------------------------------------------|
| View and Print Photos<br>(Преглед и печат на снимки) | Разпечатва само избраните снимки.                                                                        |
| Print All Photos (Печат<br>на всички снимки)         | Разпечатва всички снимки от картата с памет.                                                             |
| Print by Date (Печат по дата)                        | Разпечатва снимките според датата, на която са направени.                                                |
| Print Index Sheet (Печат<br>на индексен списък)      | Разпечатва миниатюри на снимките от картата с памет и позволява да изберете кои искате да се разпечатат. |
| Slide Show (Слайдшоу)                                | Показва всички снимки от картата с памет като слайдшоу и<br>разпечатва тези, които посочите.             |

## Печатни настройки в режим на карта с памет

![](_page_39_Picture_4.jpeg)

| <b>A</b>        |              |  |  |  |  |
|-----------------|--------------|--|--|--|--|
| Paper Type      | Prem. Glossy |  |  |  |  |
| Paper Size :    | 10x15cm      |  |  |  |  |
| Layout :        | Borderless   |  |  |  |  |
| Quality :       | Standard     |  |  |  |  |
| Date :          | None         |  |  |  |  |
|                 | •            |  |  |  |  |
| 🛛 Adjust 💽 Done |              |  |  |  |  |

| Меню                          | Елемент за<br>настройка                                                                                                    | Описание                                                                                                    |
|-------------------------------|----------------------------------------------------------------------------------------------------|----------------------------------------------------------------------------------------------------|
| Paper Туре (Тип<br>хартия)    | Prem. (Вис. качество)<br>Glossy (Гланцова), Ultra<br>Glossy (Ултра гланцова),<br>Photo Paper (Фотохартия),<br>Plain Paper (Обикновена<br>хартия), Matte (Матова) | -                                                                                                    |
| Paper Size<br>(Размер хартия) | 10× 15 см, 13× 18 см, 16:9<br>wide (16:9 широка), А4                                                                                                    | -                                                                                                    |
| Layout<br>(Оформление)        | Borderless (Без<br>полета)                                                                                                    | Разпечатва снимката до самите ръбове на хартията.<br>Забележка:<br>Изображението е леко увеличено и изрязано, за<br>да изпълни листа хартия. Качеството на печат<br>може да се влоши в най-горната и най-долната<br>част на разпечатката или да има размазване. |
|                               | With Border (С полета)                                                                                                    | Разпечатва снимката с бяло поле по краищата.                                                                                                    |
| Quality<br>(Качество)         | Standard (Стандартно),<br>Best (Най-добро)                                                                                                    | -                                                                                                    |

| Меню                                                  | Елемент за<br>настройка                                                                            | Описание                                                                                                    |  |  |
|-------------------------------------------------------|----------------------------------------------------------------------------------------------------|----------------------------------------------------------------------------------------------------|--|--|
| Date (Дата)                                           | None (Без), yyyy.mm.dd<br>(гггг.мм.дд), mmm.dd.yyyy<br>(ммм.дд.гггг), dd.mmm.yyyy<br>(дд.ммм.гггг) | Разпечатва датата, на която е направена снимката.                                                                                                    |  |  |
| Bidirectional<br>(Двупосочен)                         | On (Включено), Off<br>(Изключено)                                                                  | Изберете <b>On (Включено)</b> , за да ускорите<br>разпечатването. Изберете <b>Off (Изключено)</b> , за да<br>подобрите качеството на печат (но снимките може да<br>се разпечатат по-бавно). |  |  |
| Expansion Standard<br>(Разширение) (Стандартно), Mid. |                                                                                                    | Изберете колко да се разширява изображението, когато сте избрали <b>Borderless (Без полета)</b> .                                                                                           |  |  |
|                                                       | (Средно), Min. (Мин.)                                                                              | Standard (Стандартно): Изображението е леко<br>увеличено и изрязано, за да изпълни листа хартия.                                                                                            |  |  |
|                                                       |                                                                                                    | <b>Mid. (Средно)</b> : Полетата могат да се отпечатат.<br>(Ниска степен на разширяване.)                                                                                                    |  |  |
|                                                       |                                                                                                    | <b>Min. (Мин.)</b> : Полетата могат да се отпечатат.<br>(Най-ниска степен на разширяване.)                                                                                                  |  |  |

## Режим на печат на снимка

![](_page_40_Figure_2.jpeg)

## Печатни настройки за режим на печат на снимка

![](_page_40_Picture_4.jpeg)

| 5          | ٥             |
|------------|---------------|
| Paper Type | OPrem. Glossy |
| Paper Size | : 10x15cm     |
| Layout     | : Borderless  |
| Quality    | : Standard    |
| Expansion  | : Standard    |
| 127        |               |
| 🛛 Adjust 💽 | Done          |

| Меню                          | Елемент за<br>настройка                                                                                                    | Описание |
|-------------------------------|----------------------------------------------------------------------------------------------------|----------|
| Paper Туре (Тип<br>хартия)    | Prem. (Вис. качество)<br>Glossy (Гланцова),<br>Ultra Glossy (Ултра<br>гланцова), Photo Paper<br>(Фотохартия), Matte<br>(Матова) | -        |
| Paper Size<br>(Размер хартия) | 10 × 15 см, 13 × 18<br>см, А4                                                                                                   | -        |

Български

| Меню                      | Елемент за<br>настройка                                    | Описание                                                                                                    |  |  |
|---------------------------|------------------------------------------------------------|----------------------------------------------------------------------------------------------------|--|--|
| Layout                    | Borderless (Без                                            | Копира снимката до ръба на хартията.                                                                                                    |  |  |
| (Оформление)              | полета)                                                    | Забележка:<br>Изображението е леко увеличено и изрязано, за да<br>изпълни листа хартия. Качеството на печат може да<br>се влоши в най-горната и най-долната част на<br>разпечатката или да има размазване. |  |  |
|                           | With Border (C<br>полета)                                  | Копира оригинала със стандартно 3-милиметрово поле.                                                                                                    |  |  |
| Quality<br>(Качество)     | Standard<br>(Стандартно)                                   | -                                                                                                    |  |  |
| Expansion<br>(Разширение) | Standard<br>(Стандартно), Mid.<br>(Средно), Min.<br>(Мин.) | Изберете колко да се разширява изображението, когато изберете <b>Borderless (Без полета)</b> .                                                                                                    |  |  |
|                           |                                                            | Standard (Стандартно): Изображението е леко<br>увеличено и изрязано, за да изпълни листа хартия.                                                                                                    |  |  |
|                           |                                                            | <b>Mid. (Средно)</b> : Полетата могат да се отпечатат.<br>(Ниска степен на разширяване.)                                                                                                    |  |  |
|                           |                                                            | <b>Міп. (Мин.)</b> : Полетата могат да се отпечатат.<br>(Най-ниска степен на разширяване.)                                                                                                    |  |  |

## Режим настройка

![](_page_41_Picture_2.jpeg)

| •                                           |    | $\mathcal{O}$ | A. |
|---------------------------------------------|----|---------------|----|
|                                             | Ir | ik Levek      | Bj |
| Check ink levels or replace ink cartridges. |    |               |    |
| OK Proceed CD Select                        |    |               |    |

| Fax Settings (Настройки<br>на факса) | Speed Dial Setup<br>(Настройка за бързо<br>набиране)                | Добавя запис, редактира запис,<br>изтрива запис                                                  |
|--------------------------------------|---------------------------------------------------------------------|--------------------------------------------------------------------------------------------------|
|                                      | Scan & Print Setup<br>(Настройка за<br>сканиране и<br>разпечатване) | Разделителна способност, контраст,<br>размер на хартия, автом. намаляване,<br>последно изпращане |
|                                      | Communication<br>(Комуникационни<br>настройки)                      | DRD, ECM, V.34, Позвънявания преди<br>отговор, Разпознаване на сигнал<br>"Свободно"              |
|                                      | Header & Time (Заглавен<br>ред и време)                             | Заглавен ред на факса, Дата/Час,<br>Вашият телефонен номер, Лятно<br>часово време                |
| Ink Levels (Нива на масти            | по)                                                                 |                                                                                                  |

| Maintenance<br>(Поддръжка)                                              | Nozzle Check (Проверка<br>на дюзи) Разпечатва образец за провери<br>дюзите с цел да се провери<br>състоянието на печатащата гла |                                                                                             |  |  |
|-------------------------------------------------------------------------|----------------------------------------------------------------------------------------------------|---------------------------------------------------------------------------------------------|--|--|
|                                                                         | Head Cleaning<br>(Почистване на главата)                                                                                        | Почиства печатащата глава, за да<br>подобри състоянието й.                                  |  |  |
|                                                                         | LCD Brightness (Яркост<br>на LCD)                                                                                               | -10 до +10                                                                                  |  |  |
|                                                                         | Head Alignment<br>(Подравняване на<br>глава)                                                                                    | Подравнява печатащата глава.                                                                |  |  |
|                                                                         | Change Ink Cartridge<br>(Смяна на касета с<br>мастило)                                                                          | Сменяйте касетите с мастило, преди<br>да свършат.                                           |  |  |
|                                                                         | Language (Език)                                                                                                    |                                                                                             |  |  |
|                                                                         | Country/Region (Страна/Регион)                                                                                                  |                                                                                             |  |  |
|                                                                         | Display Format (Формат<br>на дисплея)                                                                                           | 1-нагоре с информация, 1-нагоре без<br>информация, разглеждане на<br>миниатюрни изображения |  |  |
|                                                                         | Веер (Звуков сигнал)                                                                                                    | On (Включено), Off (Изключено)                                                              |  |  |
| PictBridge Setup<br>(Настройка на<br>PictBridge)                        | Задайте печатните настройки при печат от устройство с<br>PictBridge.                                                            |                                                                                             |  |  |
| Restore Default Settings<br>(Възстановяване на<br>фабричните настройки) | Връща настройките на LCD панела към фабричните им стойности.                                                                    |                                                                                             |  |  |

![](_page_43_Picture_0.jpeg)

![](_page_43_Picture_1.jpeg)

## Касети с мастило

| Име на принтера      | Black<br>(Черно) | Cyan<br>(Циан) | Magenta<br>(Магента) | Yellow<br>(Жълто) |
|----------------------|------------------|----------------|----------------------|-------------------|
| Серия Stylus CX9300F | T0731<br>T0731H  | T0732          | T0733                | T0734             |
| Серия Stylus DX9400F | T0711<br>T0711H  | T0712          | T0713                | T0714             |

В различните райони се предлагат различни размери касети с мастило.